# **Antragstellung 2018**

Agrarförderung Niedersachsen Digital

# Hinweise zur Bearbeitung von Schlaggeometrien

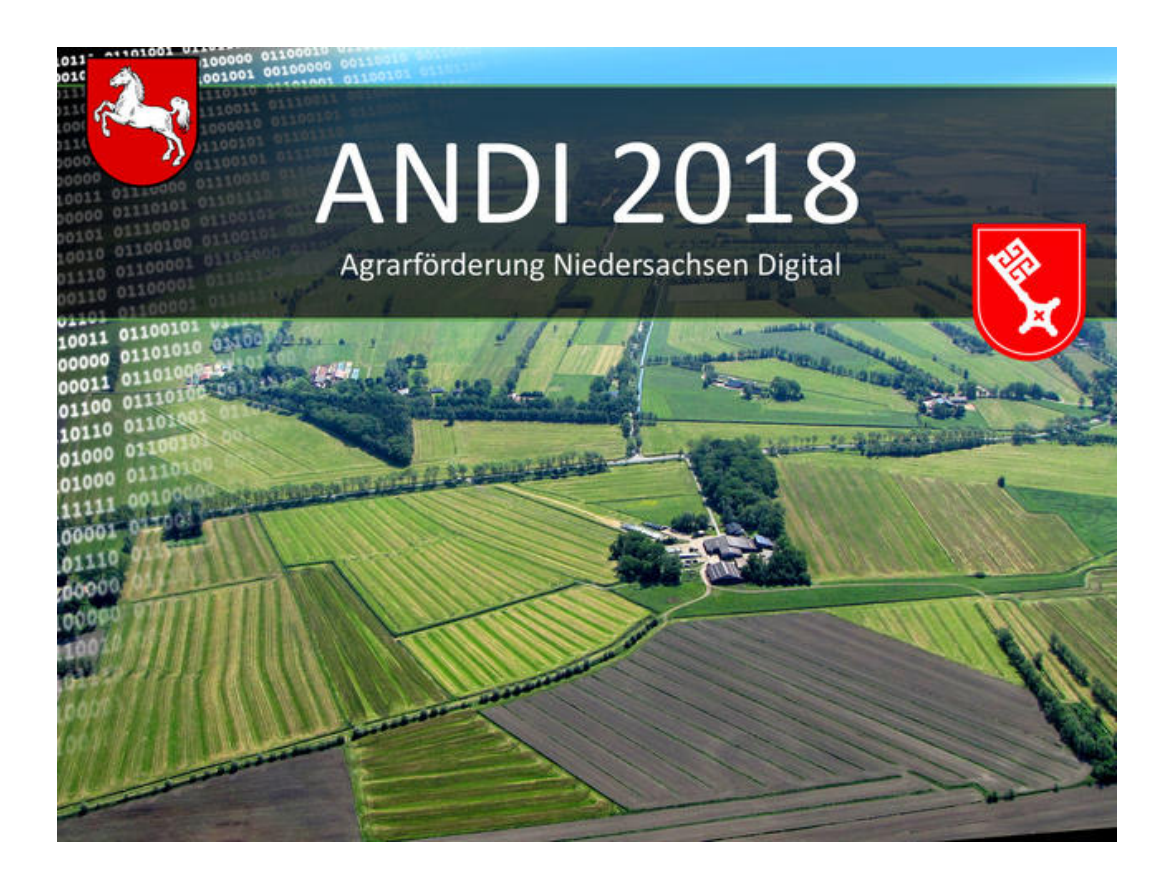

Servicezentrum Landentwicklung und Agrarförderung

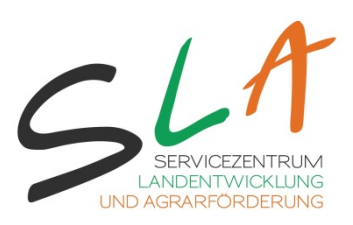

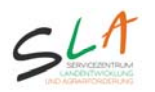

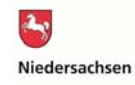

#### Inhaltsverzeichnis

| Beispiele für automatische Anpassungen bzw. Fangfunktionen4A) Neuen Schlag erstellen – Schlaggeometrie zeichnen5B) Bestehende Flächenskizze bearbeiten7C) Ausschneiden einer Insel innerhalb einer Schlaggeometrie9D) Bestehende Flächengeometrie teilen11E) Bestehende Flächengeometrie löschen12F) Externe Shape-Datei einbinden13G) ausgewählten Feldblock mit neuem GFN-Schlag auffüllen14H) Erzeugen einer Schlaggeometrie anhand der Außengrenze des Feldblocks17J) Neuen Feldblock hinzufügen19L) AUM-Schlaggeometrie zeichnen und Fördermaßnahme zuweisen20              | Grundsätze zur Bearbeitung von Schlaggeometrien                         | 2  |
|----------------------------------------------------------------------------------------------------|-------------------------------------------------------------------------|----|
| A) Neuen Schlag erstellen – Schlaggeometrie zeichnen5B) Bestehende Flächenskizze bearbeiten7C) Ausschneiden einer Insel innerhalb einer Schlaggeometrie9D) Bestehende Flächengeometrie teilen11E) Bestehende Flächengeometrie löschen12F) Externe Shape-Datei einbinden13G) ausgewählten Feldblock mit neuem GFN-Schlag auffüllen14H) Erzeugen einer Schlaggeometrie mit fester Breite anhand einer Linie15I) Erzeugen einer Schlaggeometrie anhand der Außengrenze des Feldblocks17J) Neuen Feldblock hinzufügen19L) AUM-Schlaggeometrie zeichnen und Fördermaßnahme zuweisen20 | Beispiele für automatische Anpassungen bzw. Fangfunktionen              | 4  |
| <ul> <li>B) Bestehende Flächenskizze bearbeiten</li></ul>                                                                                                    | A) Neuen Schlag erstellen – Schlaggeometrie zeichnen                    | 5  |
| C) Ausschneiden einer Insel innerhalb einer Schlaggeometrie9D) Bestehende Flächengeometrie teilen11E) Bestehende Flächengeometrie löschen12F) Externe Shape-Datei einbinden13G) ausgewählten Feldblock mit neuem GFN-Schlag auffüllen14H) Erzeugen einer Schlaggeometrie mit fester Breite anhand einer Linie15I) Erzeugen einer Schlaggeometrie anhand der Außengrenze des Feldblocks17J) Neuen Feldblock hinzufügen19L) AUM-Schlaggeometrie zeichnen und Fördermaßnahme zuweisen20                                                                                             | B) Bestehende Flächenskizze bearbeiten                                  | 7  |
| D) Bestehende Flächengeometrie teilen.11E) Bestehende Flächengeometrie löschen12F) Externe Shape-Datei einbinden.13G) ausgewählten Feldblock mit neuem GFN-Schlag auffüllen14H) Erzeugen einer Schlaggeometrie mit fester Breite anhand einer Linie.15I) Erzeugen einer Schlaggeometrie anhand der Außengrenze des Feldblocks17J) Neuen Feldblock hinzufügen19L) AUM-Schlaggeometrie zeichnen und Fördermaßnahme zuweisen20                                                                                                    | C) Ausschneiden einer Insel innerhalb einer Schlaggeometrie             | 9  |
| E) Bestehende Flächengeometrie löschen12F) Externe Shape-Datei einbinden13G) ausgewählten Feldblock mit neuem GFN-Schlag auffüllen14H) Erzeugen einer Schlaggeometrie mit fester Breite anhand einer Linie15I) Erzeugen einer Schlaggeometrie anhand der Außengrenze des Feldblocks17J) Neuen Feldblock hinzufügen19L) AUM-Schlaggeometrie zeichnen und Fördermaßnahme zuweisen20                                                                                                    | D) Bestehende Flächengeometrie teilen                                   | 11 |
| F) Externe Shape-Datei einbinden.13G) ausgewählten Feldblock mit neuem GFN-Schlag auffüllen14H) Erzeugen einer Schlaggeometrie mit fester Breite anhand einer Linie.15I) Erzeugen einer Schlaggeometrie anhand der Außengrenze des Feldblocks17J) Neuen Feldblock hinzufügen19L) AUM-Schlaggeometrie zeichnen und Fördermaßnahme zuweisen20                                                                                                    | E) Bestehende Flächengeometrie löschen                                  | 12 |
| <ul> <li>G) ausgewählten Feldblock mit neuem GFN-Schlag auffüllen</li></ul>                                                                                                    | F) Externe Shape-Datei einbinden                                        | 13 |
| <ul> <li>H) Erzeugen einer Schlaggeometrie mit fester Breite anhand einer Linie</li></ul>                                                                                                    | G) ausgewählten Feldblock mit neuem GFN-Schlag auffüllen                | 14 |
| <ul> <li>I) Erzeugen einer Schlaggeometrie anhand der Außengrenze des Feldblocks</li></ul>                                                                                                    | H) Erzeugen einer Schlaggeometrie mit fester Breite anhand einer Linie  | 15 |
| J) Neuen Feldblock hinzufügen                                                                                                    | I) Erzeugen einer Schlaggeometrie anhand der Außengrenze des Feldblocks | 17 |
| 1) AUM-Schlaggeometrie zeichnen und Fördermaßnahme zuweisen 20                                                                                                    | J) Neuen Feldblock hinzufügen                                           | 19 |
| zi Norri Schlagbeometric Zelemen and Fordermashanne Zaweiserninin 20                                                                                                    | L) AUM-Schlaggeometrie zeichnen und Fördermaßnahme zuweisen             | 20 |
| M) Hinweisgeometrie in Anlage 5 oder 6 zeichnen 21                                                                                                    | M) Hinweisgeometrie in Anlage 5 oder 6 zeichnen                         | 21 |
| N) Hinwoico zum Zoomvorhalton hoi der Elächenhearheitung 22                                                                                                    | N) Hinweise zum Zoomverhalten bei der Flächenbearbeitung                | 23 |
|                                                                                                    |                                                                         | 25 |

#### Grundsätze zur Bearbeitung von Schlaggeometrien

Zum Antragsverfahren 2016 wurde in der Bundesrepublik Deutschland die geobasierte Antragstellung eingeführt. Es gilt hierbei der Grundsatz, dass die Flächengröße, die durch die Schlaggeometrie erzeugt wird, als beantragte Größe verwendet wird. Der Flächeninhalt der eingezeichneten Schlaggeometrie stellt insoweit die **beantragte Größe** für die jeweiligen Schläge dar. Daher ist, um einen Eintrag in der Spalte "Beantragte Fläche (ha)" zu erzeugen, die **exakte digitale Einzeichnung** des von Ihnen bewirtschafteten Schlages erforderlich. Hierbei ist besonders wichtig, dass auch die exakte Lage des Schlages eingezeichnet wird und nicht über die tatsächlichen Schlaggrenzen hinweg Grenzen markiert werden. Änderungsmitteilungen zu Fehlern bei Feldblöcken und Landschaftselementen sind weiterhin wie gewohnt über Anlage 5 bzw. 6 möglich.

**Hinweis:** Überlappungen von Schlägen - auch mit Schlägen von Flächennachbarn - sind unbedingt zu vermeiden, da diese ggf. zu Kürzungen führen können. Etwa 99 % der Vorjahresgeometrien werden in ANDI 2018 wieder zurückgeliefert und können erneut editiert werden. Die Vorgehensweise wird auf Seite 3 erläutert.

Im Rahmen der Einführung des <u>vollständigen</u> geodatenbasierten Antragsverfahrens, müssen Sie **ab 2018** Ihre Antragsflächen für die Direktzahlungen, die außerhalb von Niedersachsen/Bremen liegen, in dem jeweiligen Bundesland beantragen. Weitere Infos siehe: <u>https://www.zi-daten.de/gsaa-adress.html</u>

Die Grundsätze für die Erstellung von Schlaggeometrien gelten für die Schläge in Anlage 1a, für Landschaftselemente in Anlage 1b sowie Teilschläge in Anlage 2.

# Mit Hilfe von Abbildungen werden Ihnen schrittweise die wichtigsten Methoden zur Flächenbearbeitung erläutert.

Weitere Hinweise finden Sie in der Hilfe von ANDI sowie aktuelle Informationen auf der Homepage des SLA unter <u>www.andi.sla.niedersachsen.de</u>. Hier finden Sie auch weitere Informationen zum Umgang mit den in ANDI zur Verfügung gestellten Kartenthemen Überschneidungsflächen des aktuellen Antragsjahres sowie der VAG-Phase. Sollten weitere Fragen bestehen, nehmen Sie bitte Kontakt zu einem Berater auf.

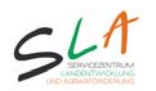

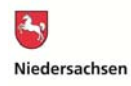

#### Vorgehensweise zum Vervollständigen eines Vorjahresschlags

Voraussetzungen: Schlaggeometrie aus dem <u>Vorjahr</u> ist vorhanden, diese weicht allerdings von der Vorjahresgröße ab.

|   | Lfd.<br>Nr. | FLIK              | Kultur<br>Vorjahr | Größe [ha]<br>Vorjahr | Geometrieabweichung<br>Vorjahr | Schlag-<br>Nr. | Schlagbezeichnung  | Kulturcode | Beantr.<br>Fläche [ha] | Differenz<br>[ha] |
|---|-------------|-------------------|-------------------|-----------------------|--------------------------------|----------------|--------------------|------------|------------------------|-------------------|
|   | 31          | DENILI 1665300002 | 422 Kleegras      | 2,6726                | <b>V</b>                       | 133            | I Kreutzberg Blüh  | <b>_</b>   | 2,6726                 |                   |
|   | 31          | DENILI 1665300002 | 115 Winter        | 3,9854                |                                | 141            | I Kreutzberg       |            |                        | + 0,1669          |
|   | 31          | DENILI 1665300002 | 591 Ackerl        | 1,5803                |                                | 1330           | Kreuzberg          | <b></b>    | 1,5803                 |                   |
| ▲ | 32          | DENILI0465302022  | 115 Winter        | 10,5593               |                                | 136            | D Harjenbreite     | <b>_</b>   | 10,5593                |                   |
|   | 33          | DENILI 1665300029 | 115 Winter        | 2,4077                |                                | 137            | D Uhde             | <b></b>    |                        | +0,0001           |
|   | 34          | DENILI0465310001  | 115 Winter        | 1,8517                |                                | 138            | I über der Hajenbr | -          | 1,7594                 | - 0,0923          |

Die Geometriegröße des Vorjahres ist im Feld beantragte Fläche vorbelegt, allerdings ist bei Schlag 138 (roter Kasten) diese Größe 0,0923 m<sup>2</sup> kleiner als die Größe des Vorjahres. Ist die Schlaggeometrie größer als die im Vorjahr festgestellte Fläche (Schlag 141 oder 137, oranger Kasten), wird die Spalte beantragte Fläche nicht gefüllt.

Bei den in Spalte <u>Geometrieabweichung Vorjahr</u> mit einem Haken markierten Schläge (Schlag 133) ist die vom Antragsteller im Antragsverfahren bzw. in der Vorab-Gegenkontrolle erzeugte Geometrie im Rahmen von Verwaltungskontrollen verändert worden und diese Änderungen haben zu **Flächenabweichungen von mehr als 100 m<sup>2</sup>** geführt. Die von Seiten der Bewilligungsstelle geänderte Geometrie ist im oberen Bildschirmteil zu finden und hinsichtlich der Größe in der Spalte "Beantragte Fläche" aufgeführt. Derartige Abweichungen können sich z. B. durch Änderungen der Geometrien bei Überlappungen im Rahmen der Verwaltungskontrolle oder durch Feldblockänderungen ergeben haben.

#### Vorgehen zu Korrektur der Schläge:

**Möglichkeit 1:** Mit Doppelklick auf das Stiftsymbol wird der Zeichenmodus gestartet und die Schlaggeometrie <u>kann</u> verändert werden (siehe <u>B</u>). Mit Beenden des Zeichenmodus (egal ob die Schlaggeometrie verändert wurde oder nicht) springt der Status auf "grün", wenn bereits das Feld Kulturcode gefüllt ist.

**Möglichkeit 2:** Die Schlaggeometrie wird gelöscht und neu gezeichnet (siehe E und A). **Möglichkeit 3:** Die Schlaggeometrie wird geteilt (siehe D).

Schläge, die bereits **initial** mit einem **grünen Haken** versehen sind (wenn ein Kulturcode vorhanden), beinhalten bereits alle Pflichtangaben. Sie sollten jedoch besonders hinsichtlich ihrer Lage und Größe **einzeln** geprüft werden. Sollte ihre Zeichnung aus ihrer Sicht fehlerlos sein, dann können sie die Bearbeitung der Schlaggeometrie ohne Änderung eines Stützpunktes wieder beenden. Der grüne Haken wird, sofern alle erforderlichen Angaben vorhanden sind, dann auch ohne Veränderung der Schlaggeometrie erscheinen.

**Hinweise zu Anlage 2:** Die Schlaggeometrie aus Anlage 1a wird in Anlage 2 grundsätzlich als Duplikat dargestellt. Die Teilschläge können in Anlage 2 analog zu Anlage 1a editiert werden. Die Funktionalitäten sind gleich (siehe auch L).

**Hinweise zu Anlage 1b:** Die Schlaggeometrie des Vorjahres wird im Normalfall mitgeliefert. Die Werkzeuge zur Erfassung und Anpassung der LE-Teilschlaggeometrie sind analog zur Anlage 1a nutzbar.

Hinweis zu Flächen außerhalb von Niedersachsen/Bremen: Im Rahmen der Einführung des vollständigen geodatenbasierten Antragsverfahrens, müssen Sie **ab 2018** Ihre Antragsflächen für die Direktzahlungen, die außerhalb von Niedersachsen/Bremen liegen, in dem jeweiligen Bundesland beantragen -> <u>https://www.zi-daten.de/gsaa-adress.html</u>

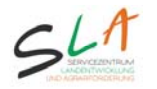

#### Beispiele für automatische Anpassungen bzw. Fangfunktionen

1. Ein neuer Schlag (blau) überlappt mit der **Feldblockgrenze** – Schlag (1) wird nach Abschluss des Skizziervorgangs automatisch angepasst. Gleiches gilt für Landschaftselemente und Feldblockinseln. Die automatischen Anpassungen sind allerdings nur für die eigenen Schläge möglich.

<u>TIPP:</u> Zeichnen sie <u>bewusst</u> über die Feldblockgrenzen, um die automatische Anpassung für das exakte Treffen der Feldbockgrenzen zu nutzen. Gleiches gilt für das Verschieben von Stützpunkten.

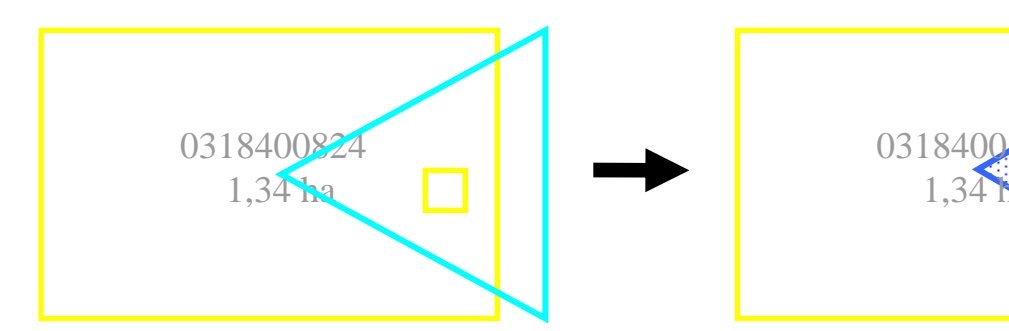

2. Ein neuer Schlag überlappt mit einem vorhandenen, **eigenen** Schlag (1). Schlag (2) wird nach Abschluss des Skizziervorgangs automatisch angepasst.

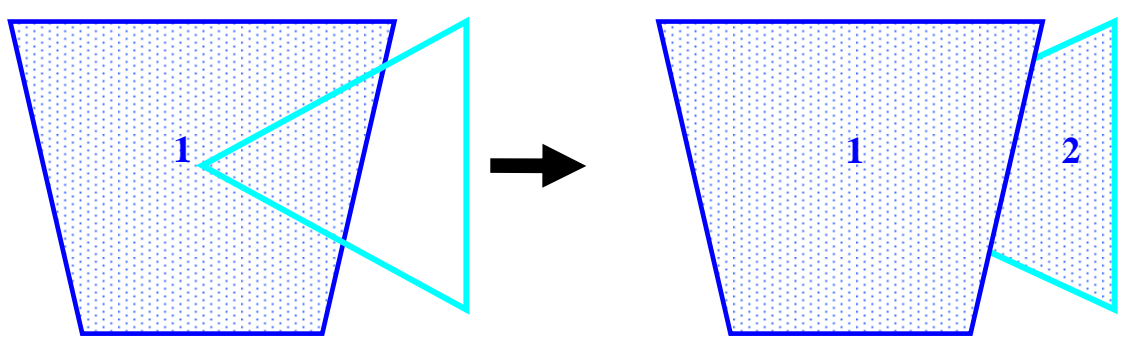

Um eine **Insel** zu zeichnen bzw. ein "Loch" aus einem Schlag auszustanzen, nutzen Sie bitte das **Werkzeug** "Ausschneiden einer GFN-Schlaggeometrie". (Näheres siehe <u>Seite 9</u>).

#### Fangfunktionen

Mit Hilfe eines sog. Fangkreises wird beim Zeichnen einer Geometrie automatisch die Linie nachgezeichnet, sobald die Kontur sich innerhalb des Fadenkreuzes befindet (1). Die nachverfolgte Linie wird rot dargestellt. Die Fangfunktion kann über das Kontextmenü (rechte Maustaste) ein- bzw. ausgeschaltet werden (2). Das kann sinnvoll sein, wenn z.B. schmale Flächen gezeichnet werden müssen (langestreckte Landschaftselemente).

So zeichnen Sie mit Einrasten und Nachverfolgen:

- Positionieren Sie den Mauszeiger so, dass sich die nachzuzeichnende Linie innerhalb des Kreises befindet und setzen Sie einen Stützpunkt. Die Fangfunktion ist standardmäßig eingeschaltet.
- 2. Setzen Sie weitere Stützpunkte und verfahren Sie wie beim ersten Stützpunkt.
- 3. Während des Zeichenvorgangs ist die nachverfolgte Linie rot dargestellt.
- 4. Die Zeichnung wird per Doppelklick beendet.

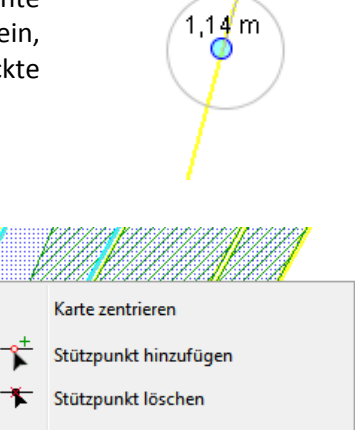

1

- Digitalisierung abbrechen/beenden
  - Punktfang/Snapping ausschalten

Letzten Schritt rückgängig machen

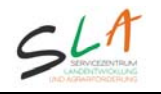

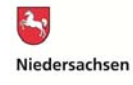

# A) Neuen Schlag erstellen – Schlaggeometrie zeichnen

Möglichkeit 1: Schlaggeometrie soll frei gezeichnet werden 🧖 -> Schritt 1 - 4

#### Möglichkeit 2: Schlaggeometrie soll für den gesamten Feldblock übernommen werden -> Schritte 1 - 2 und 5

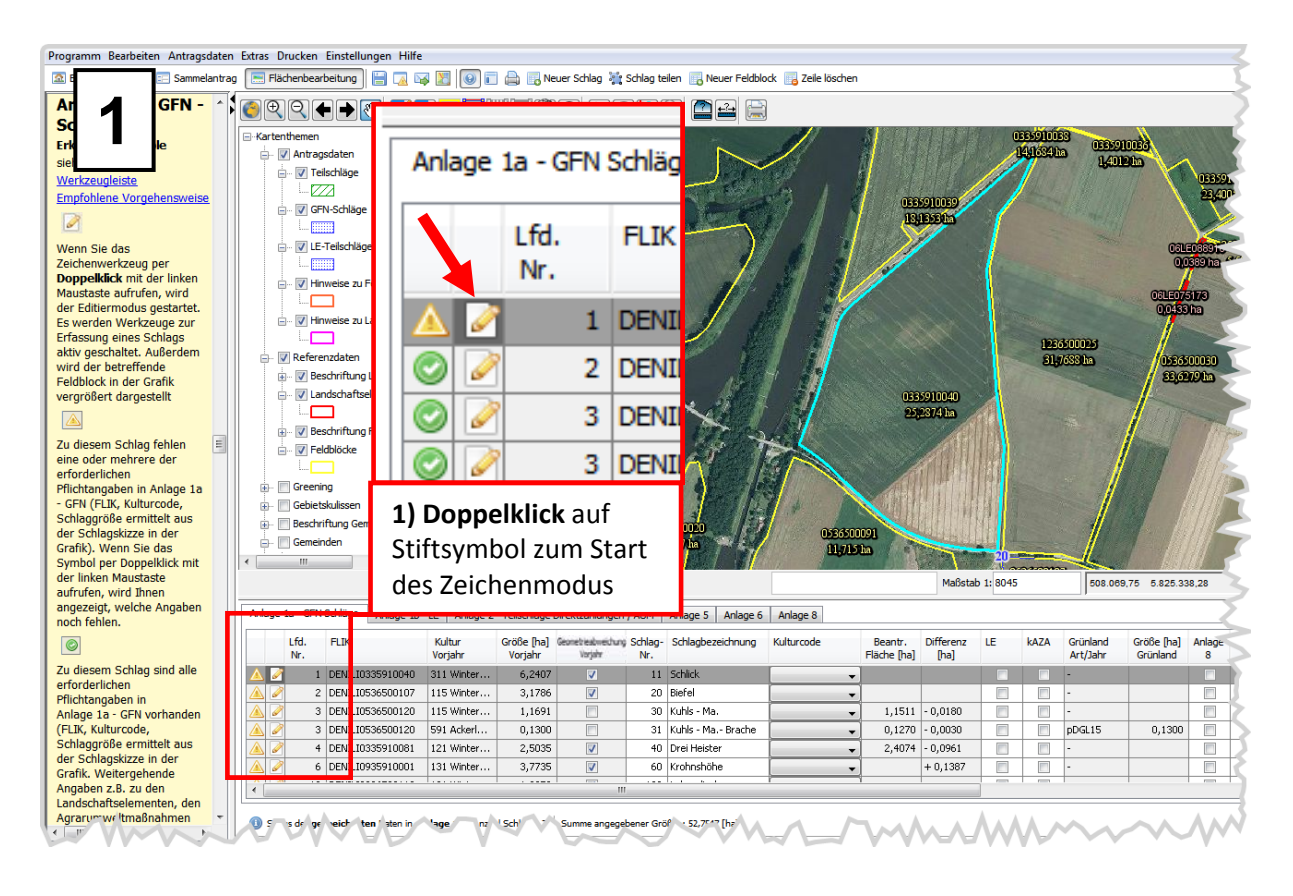

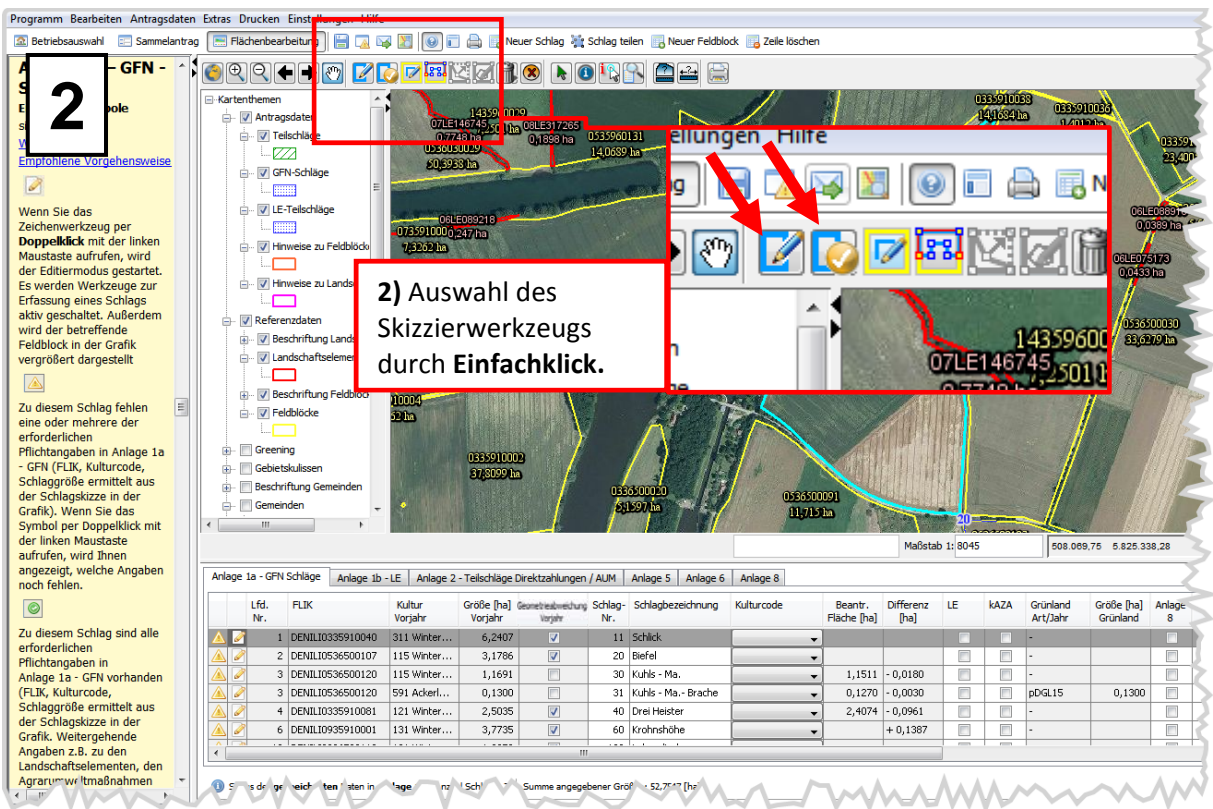

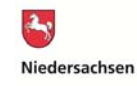

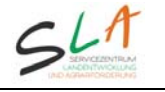

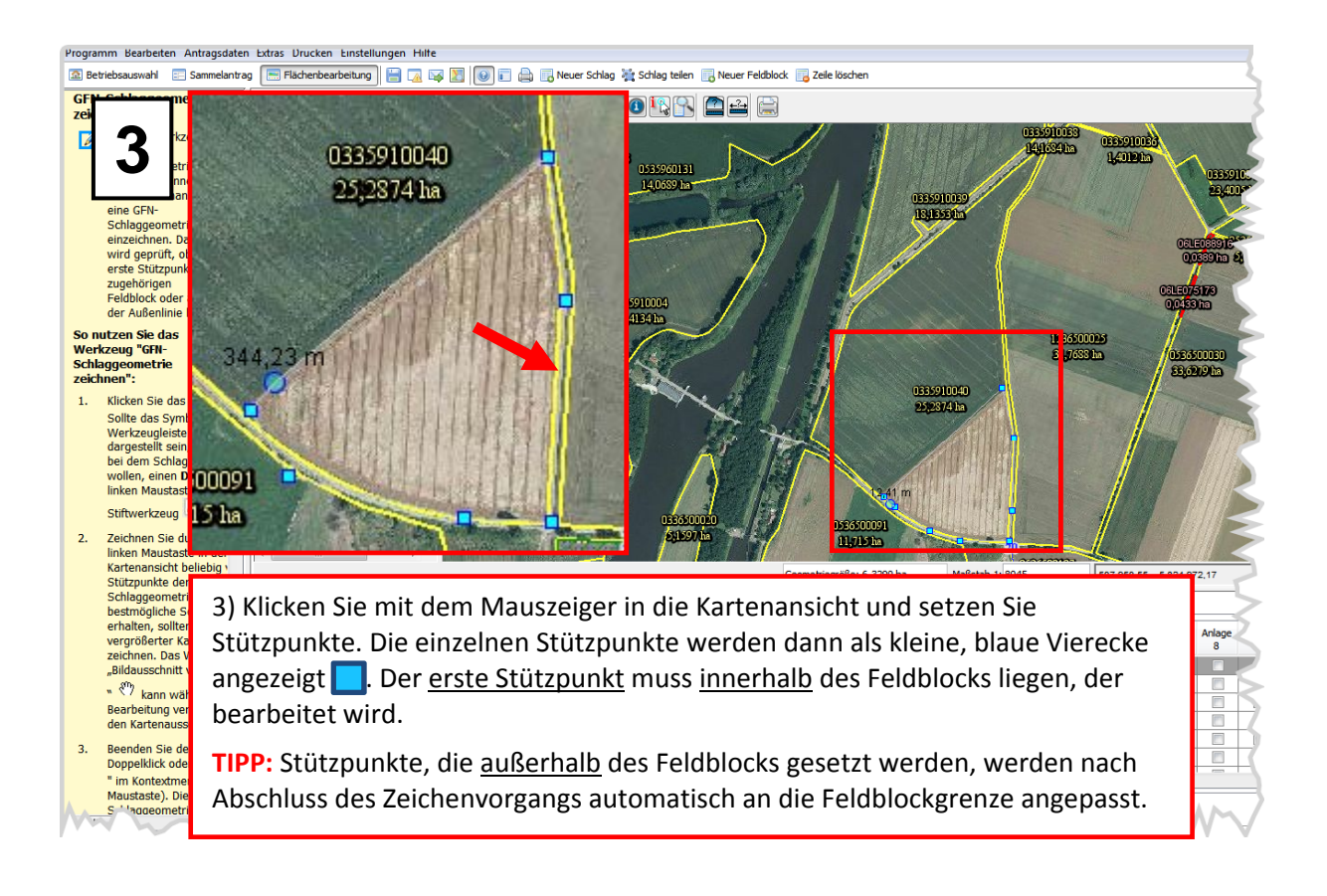

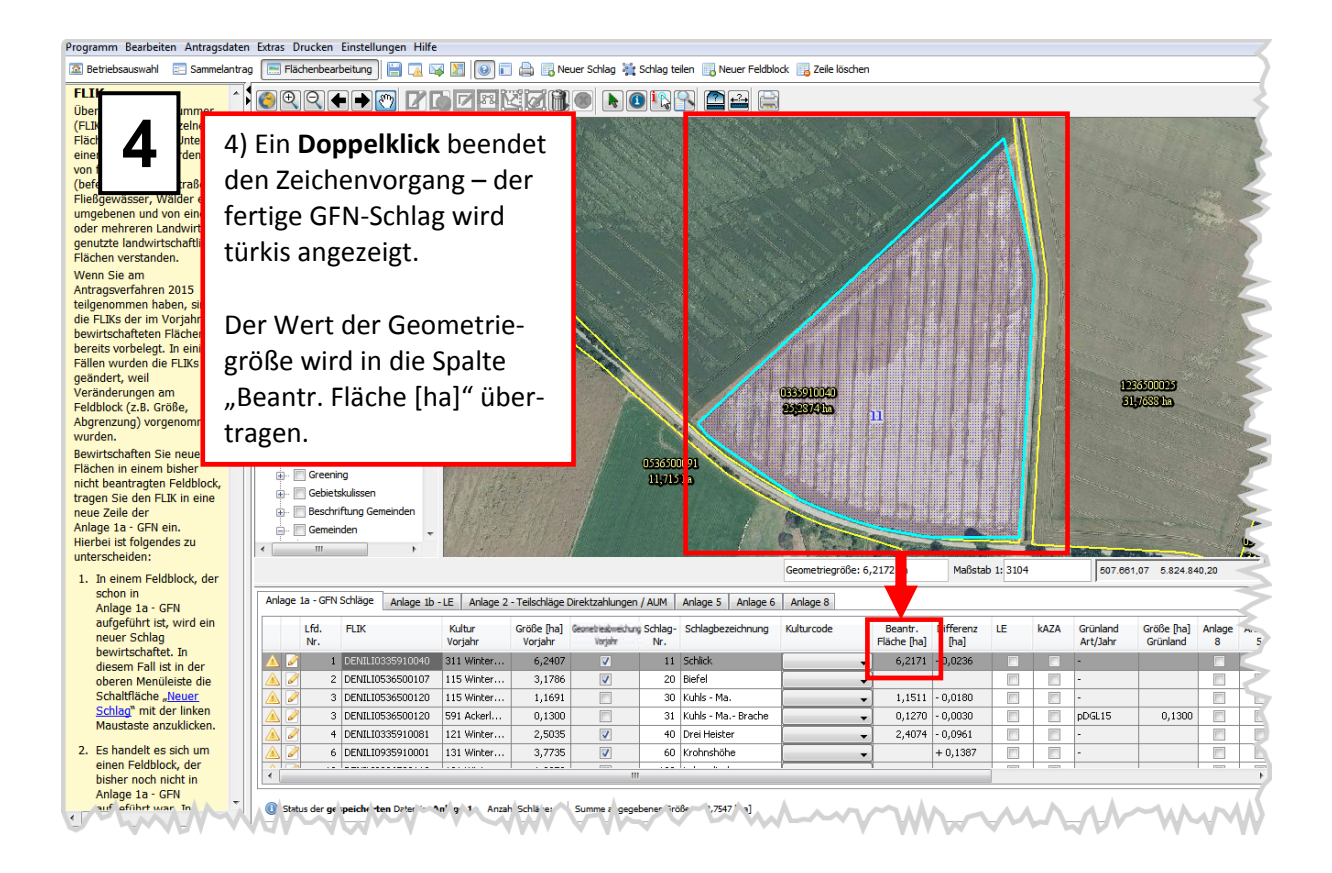

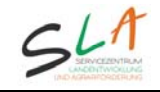

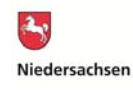

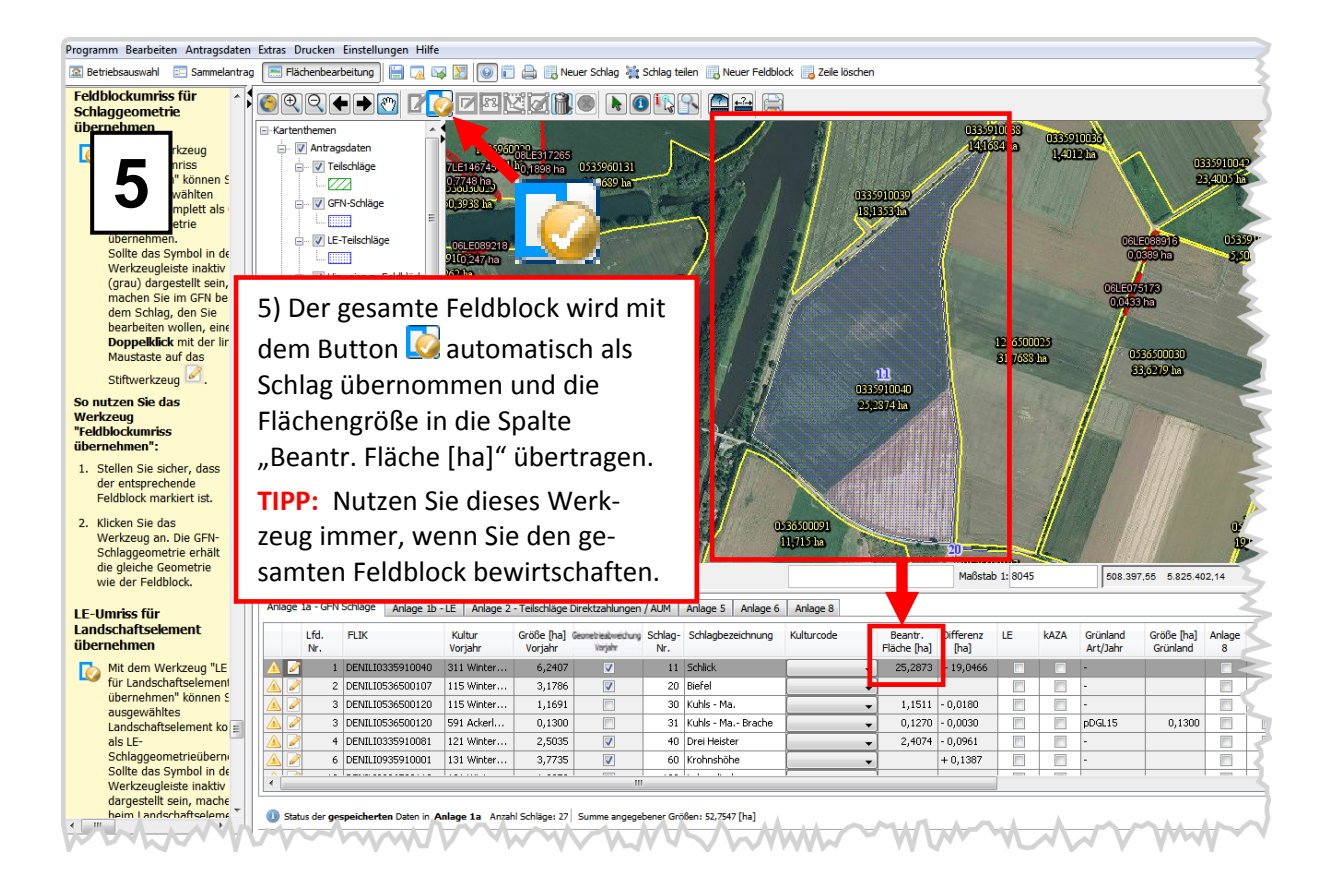

# B) Bestehende Flächenskizze bearbeiten

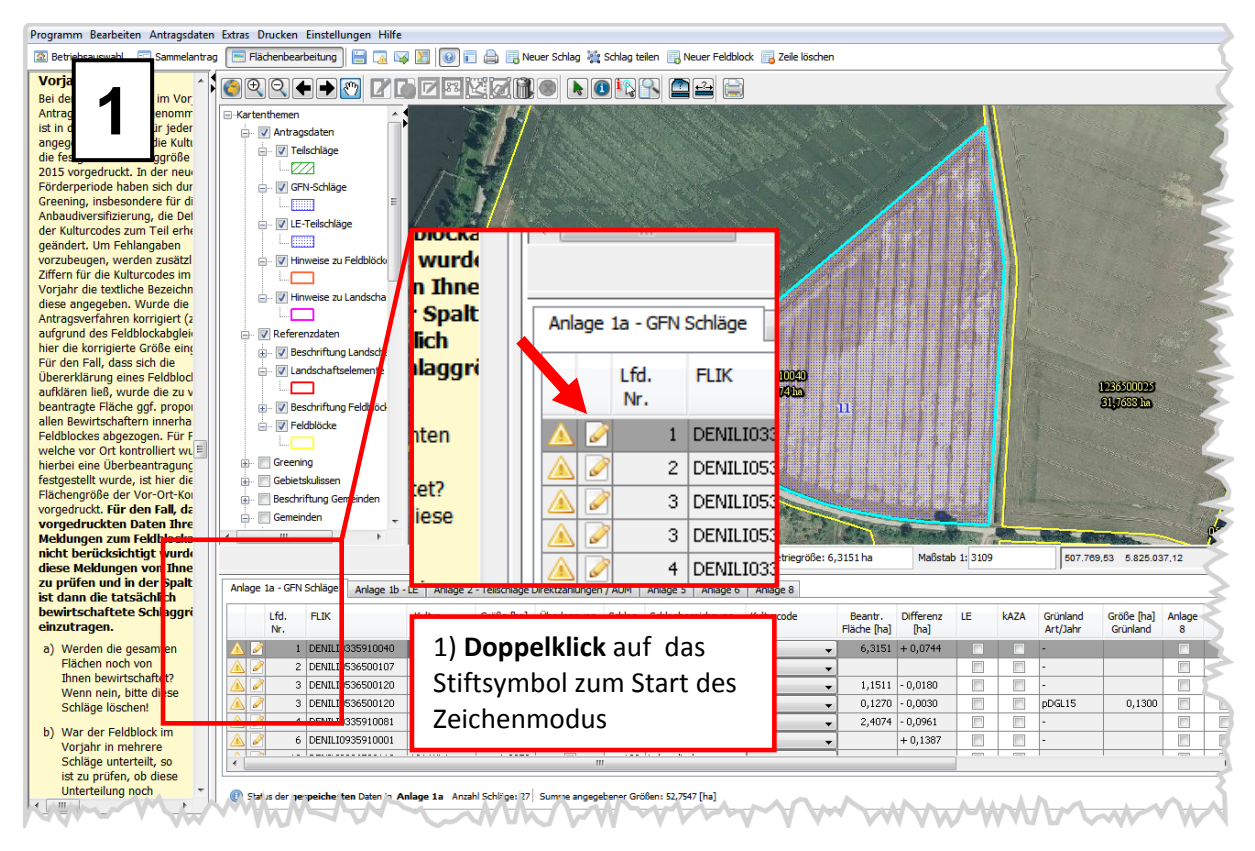

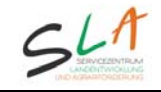

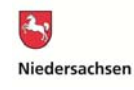

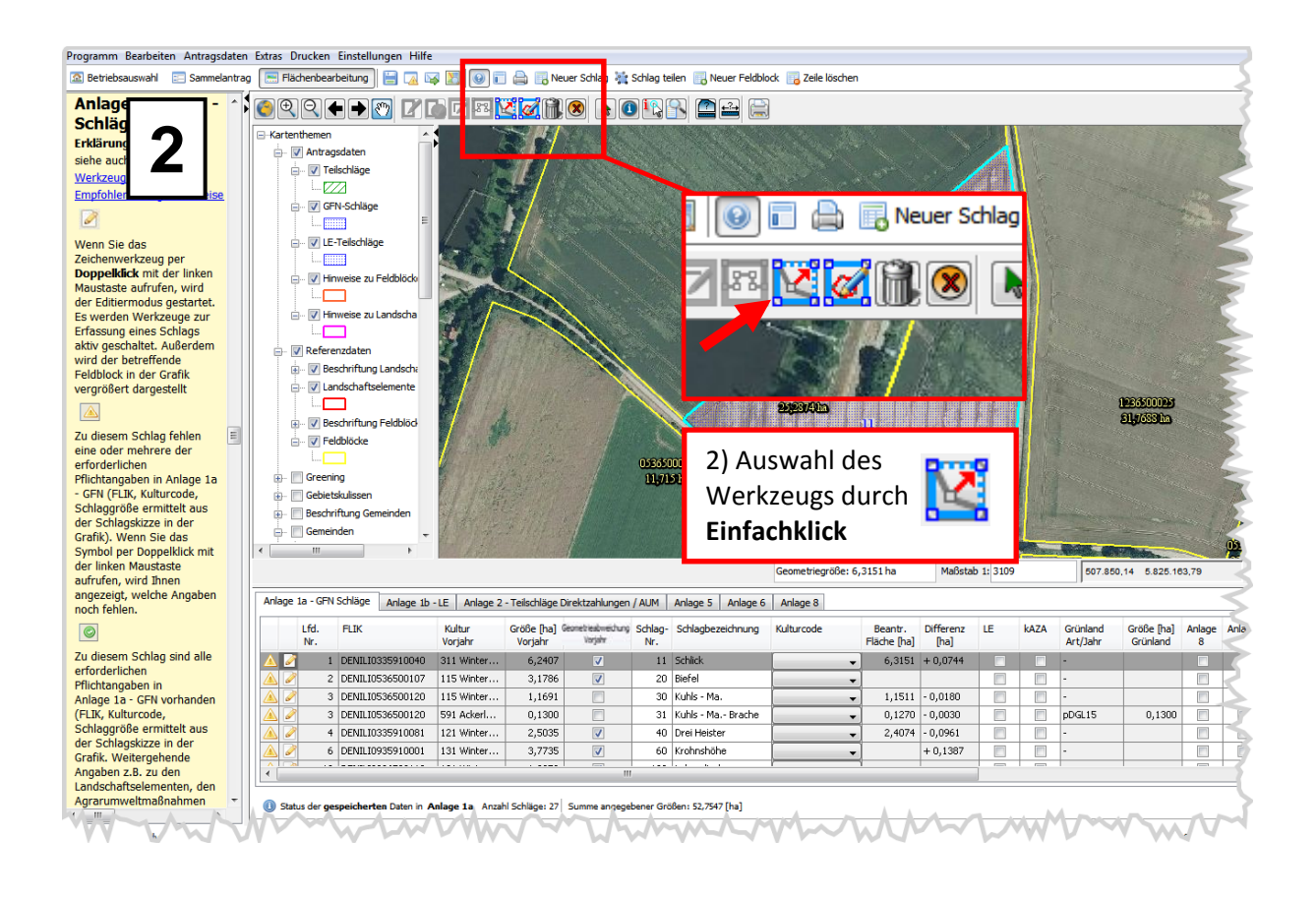

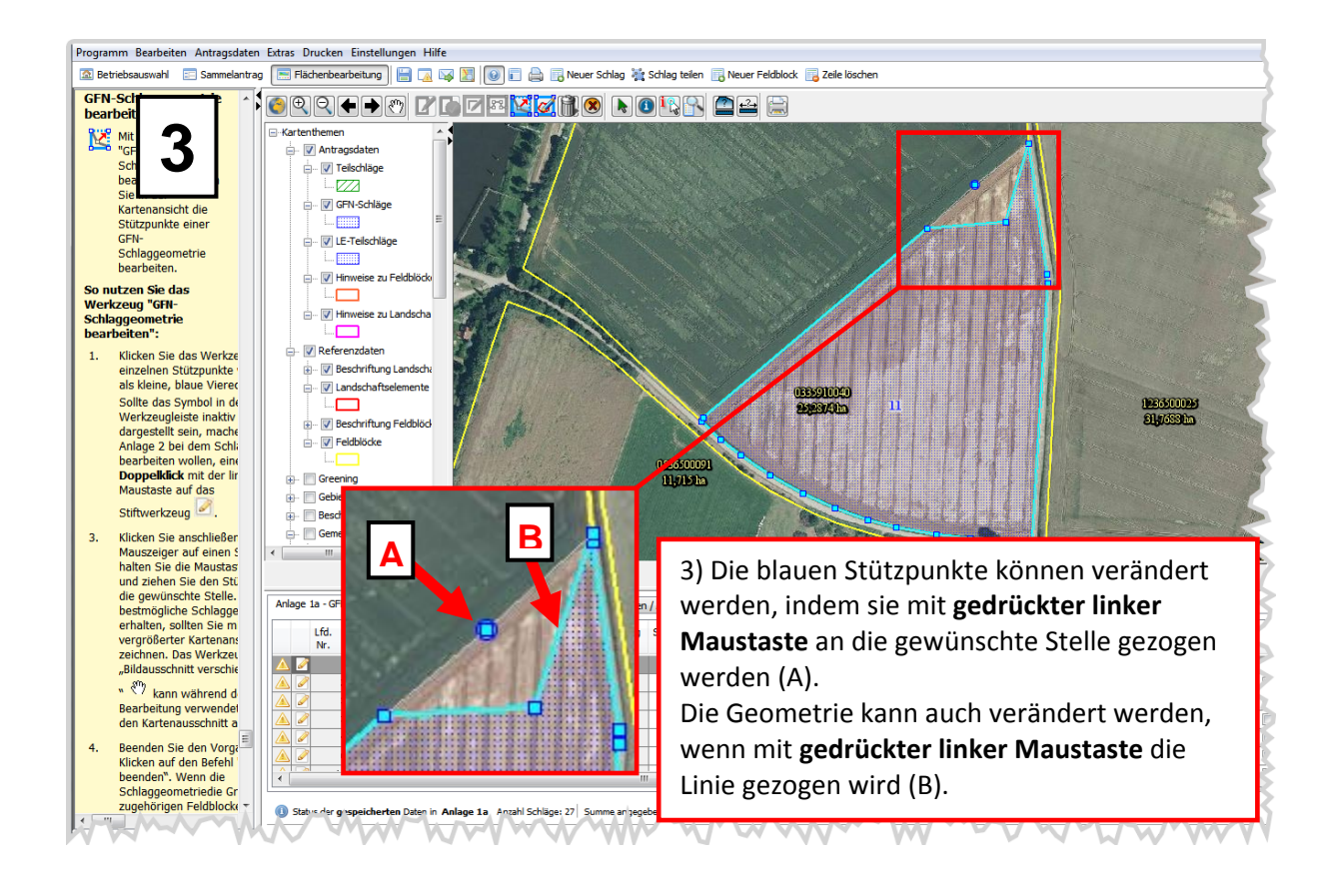

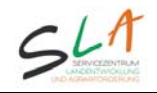

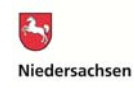

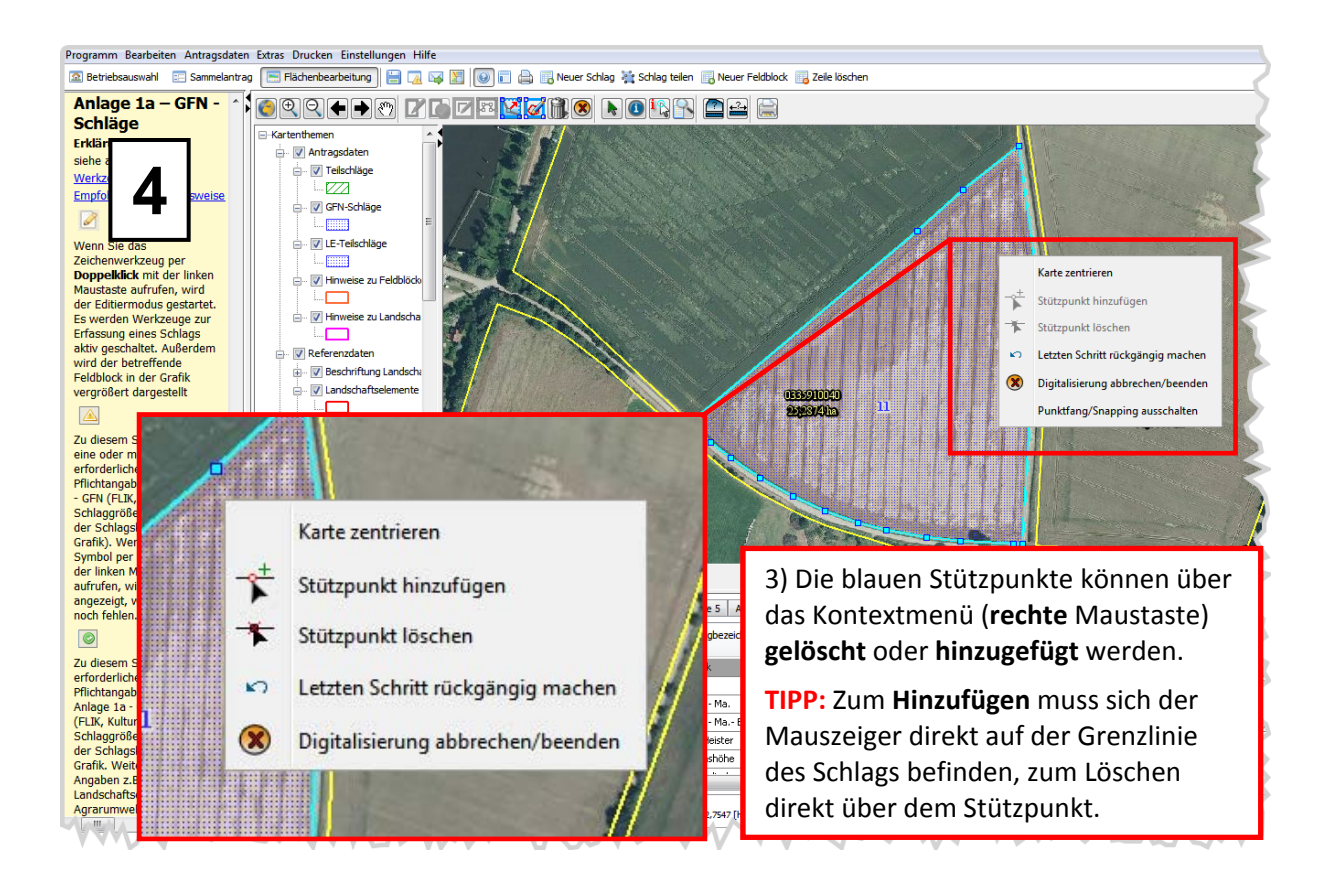

# C) Ausschneiden einer Insel innerhalb einer Schlaggeometrie

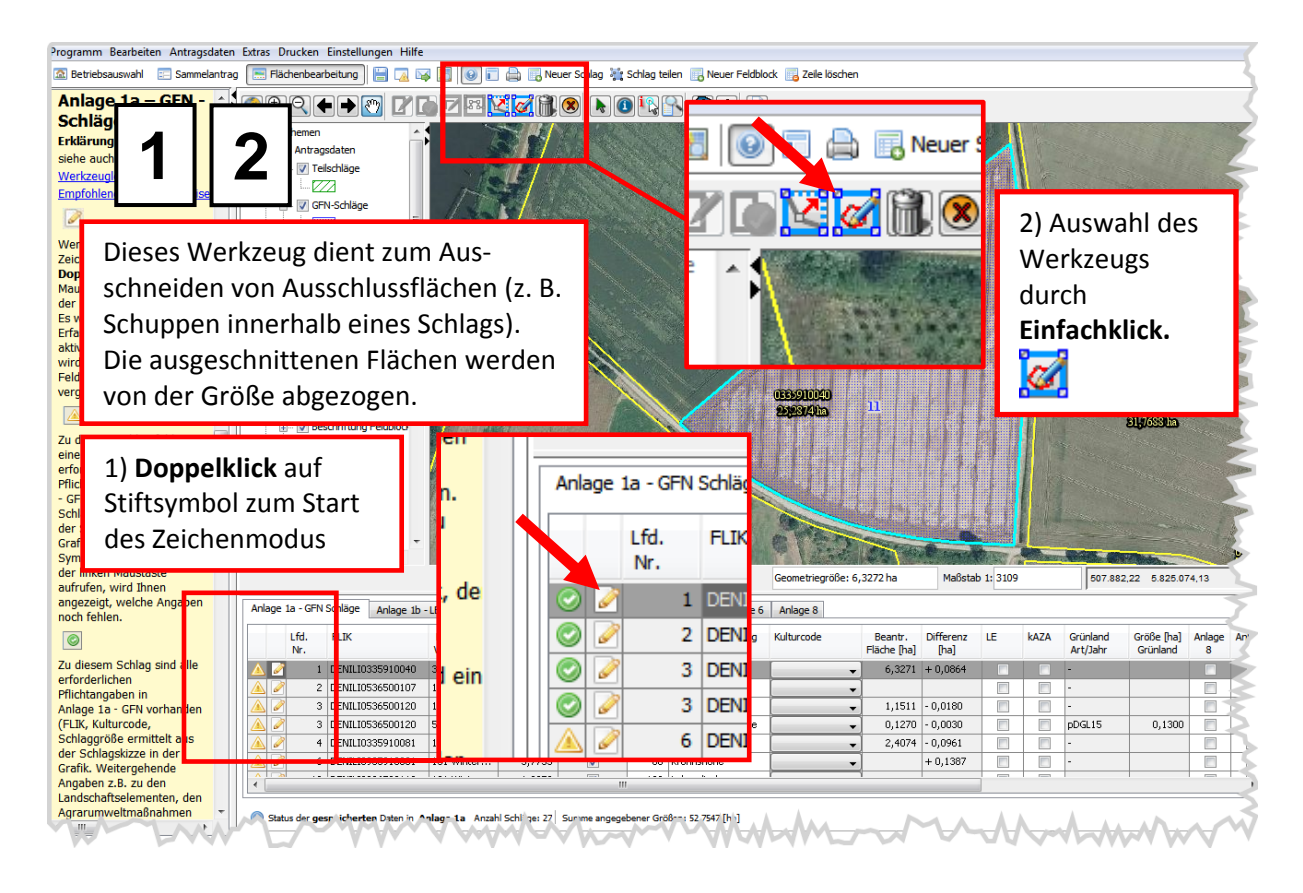

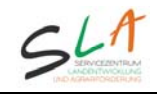

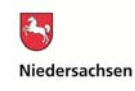

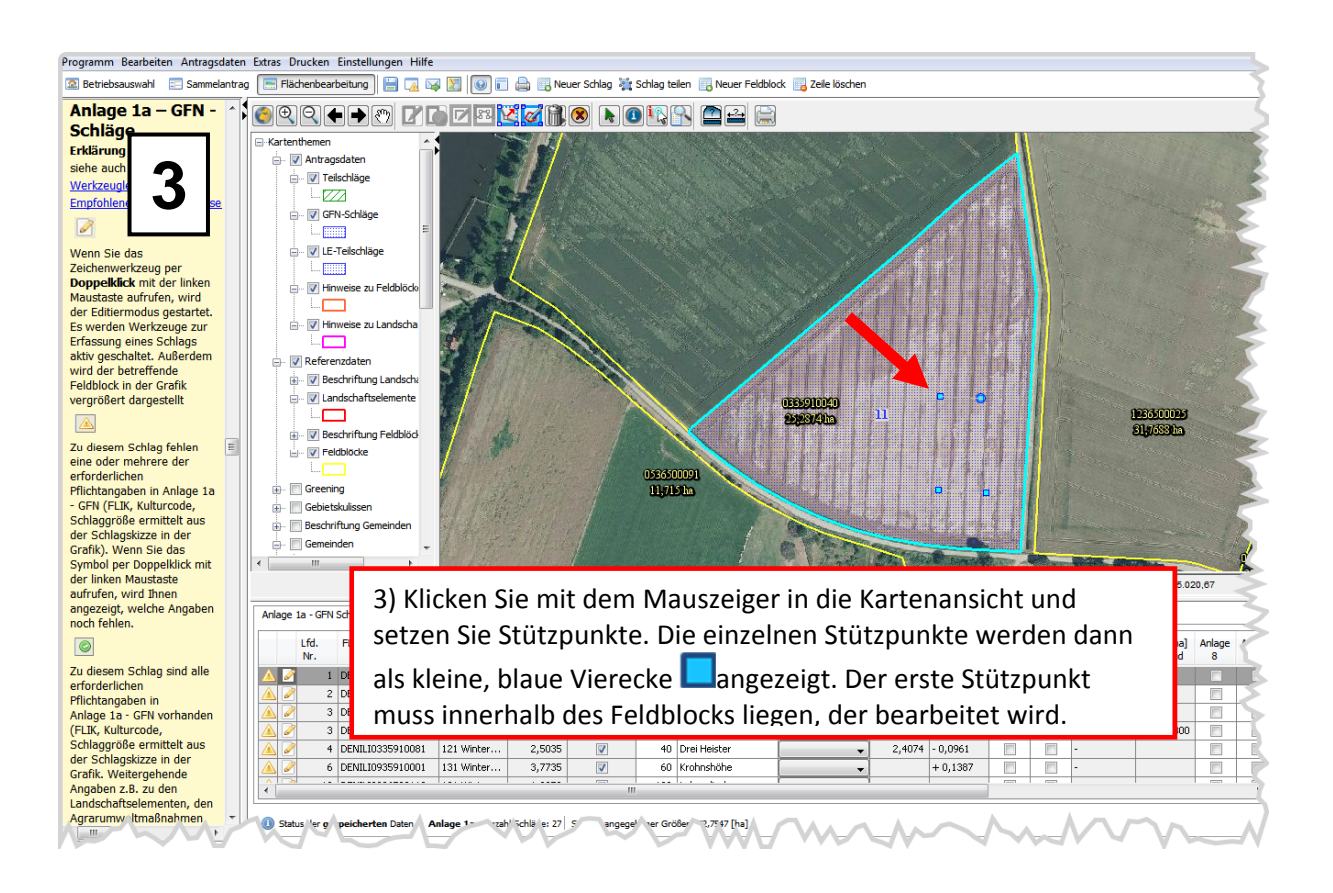

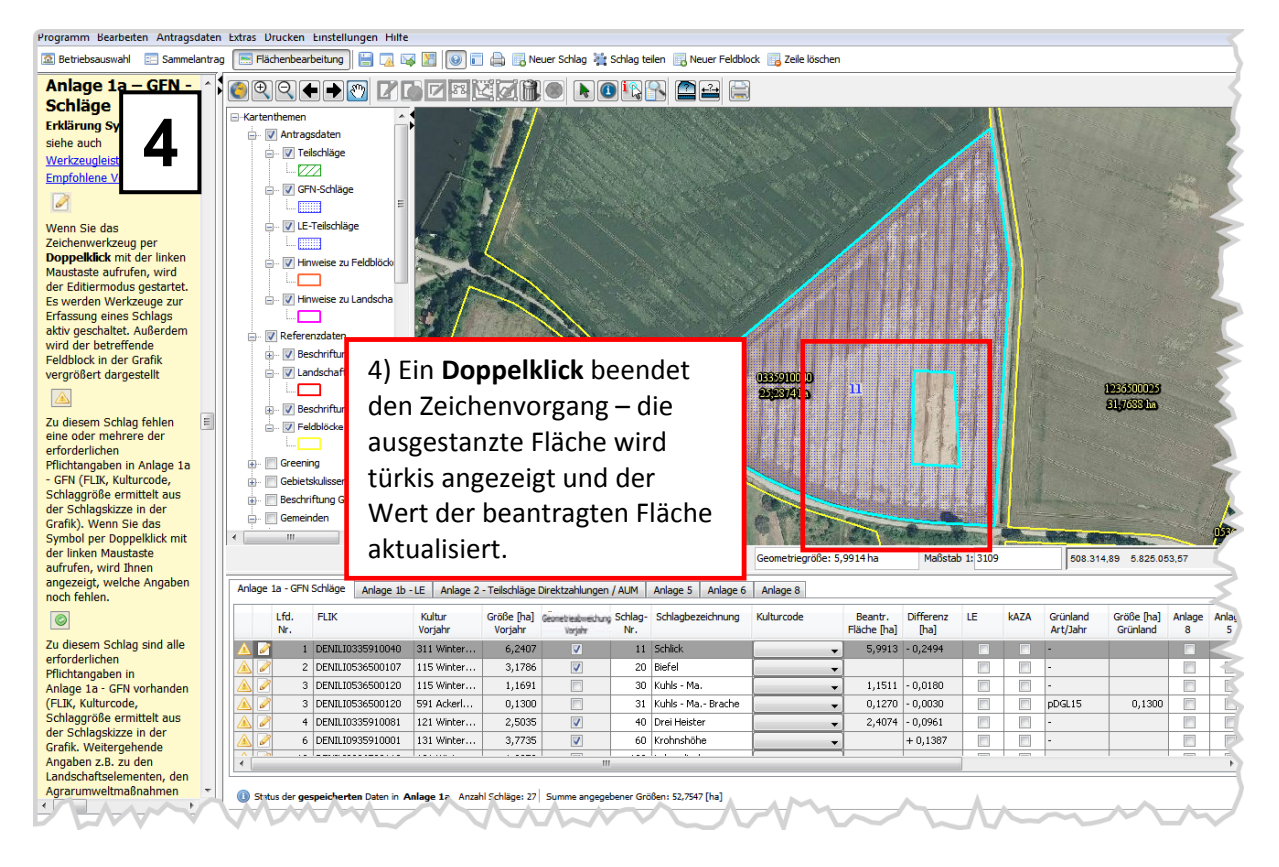

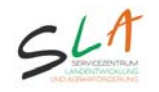

# D) Bestehende Flächengeometrie teilen

Die Teilung ist neben GFN-Schlägen analog auch für LE-Teilschläge in Anlage 1b und Teilschläge in Anlage 2 möglich und wird nachfolgend am Beispiel eines GFN-Schlags beschrieben.

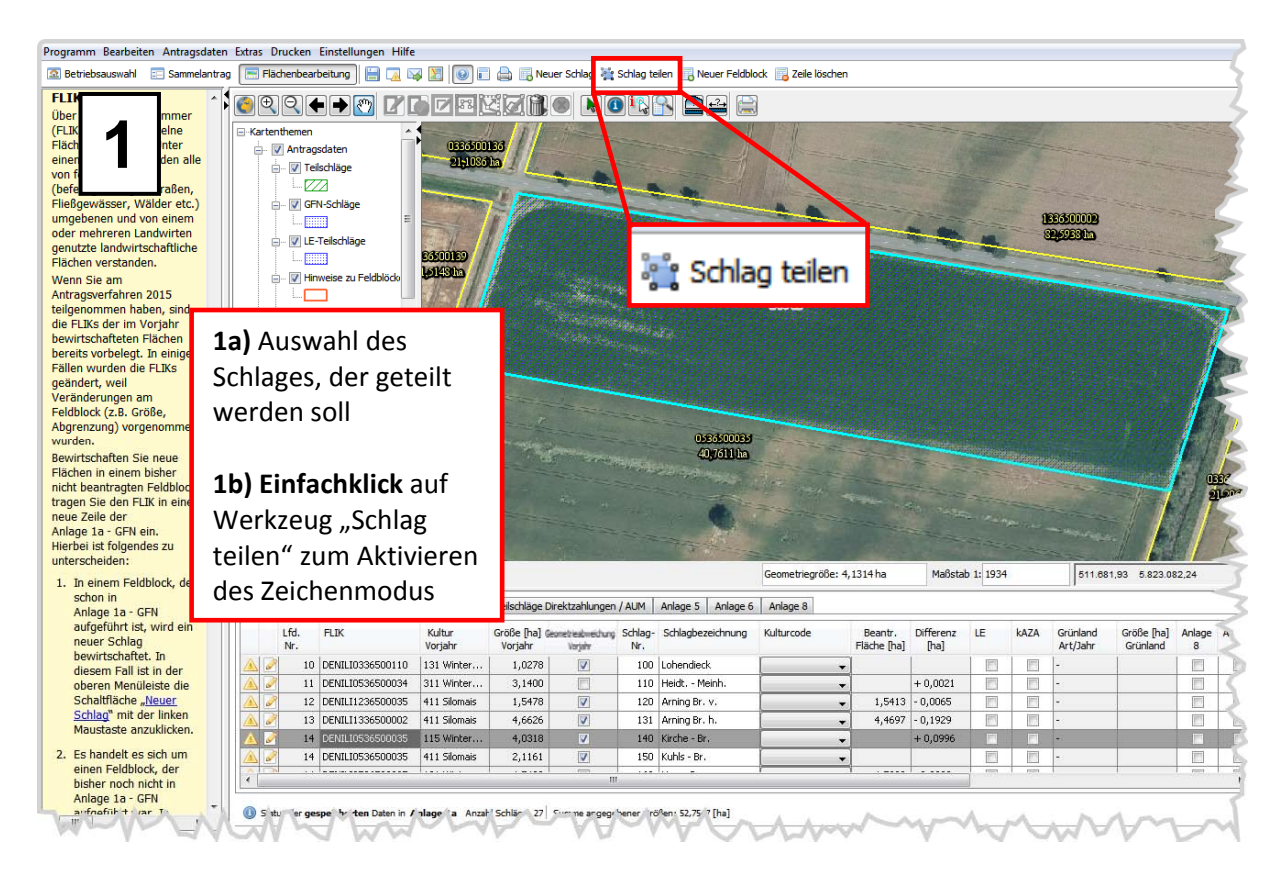

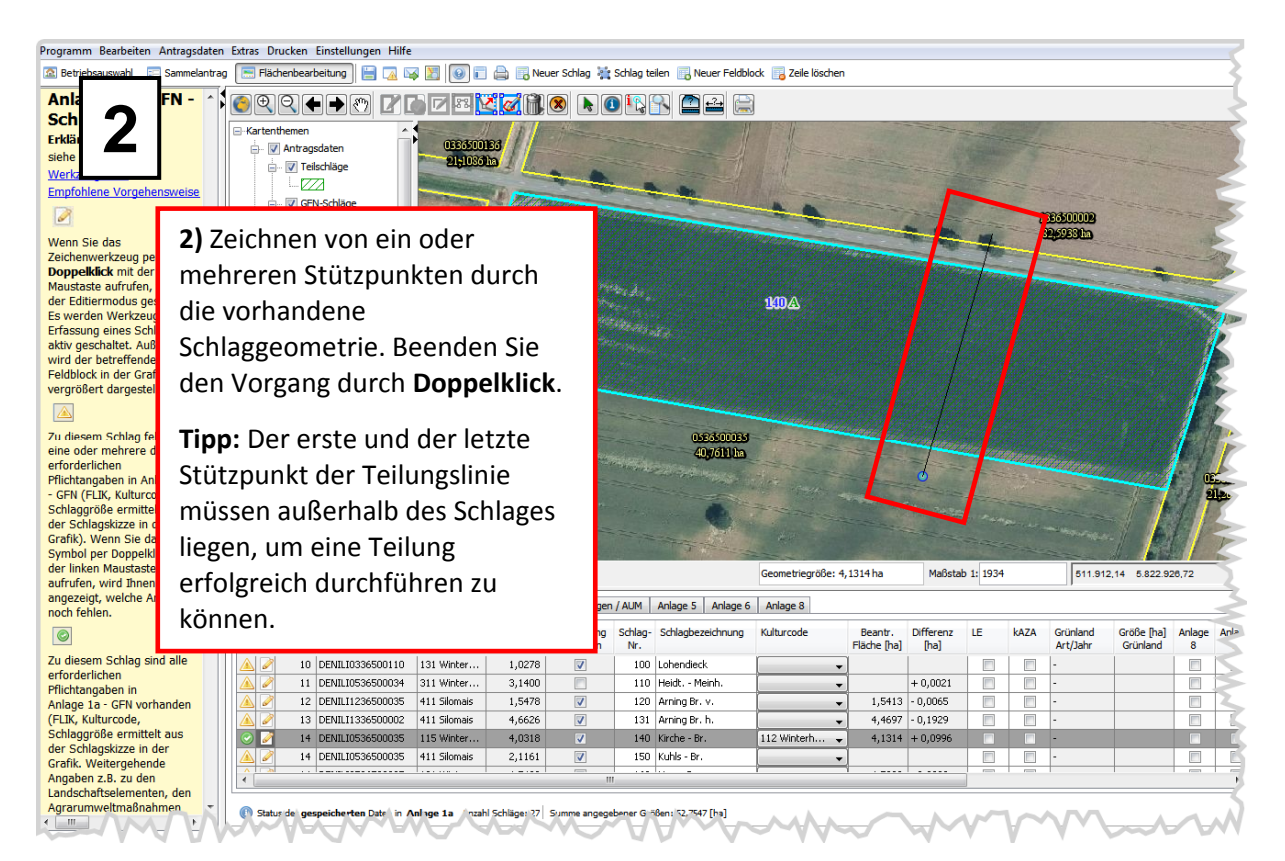

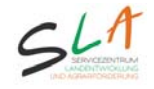

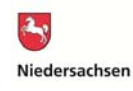

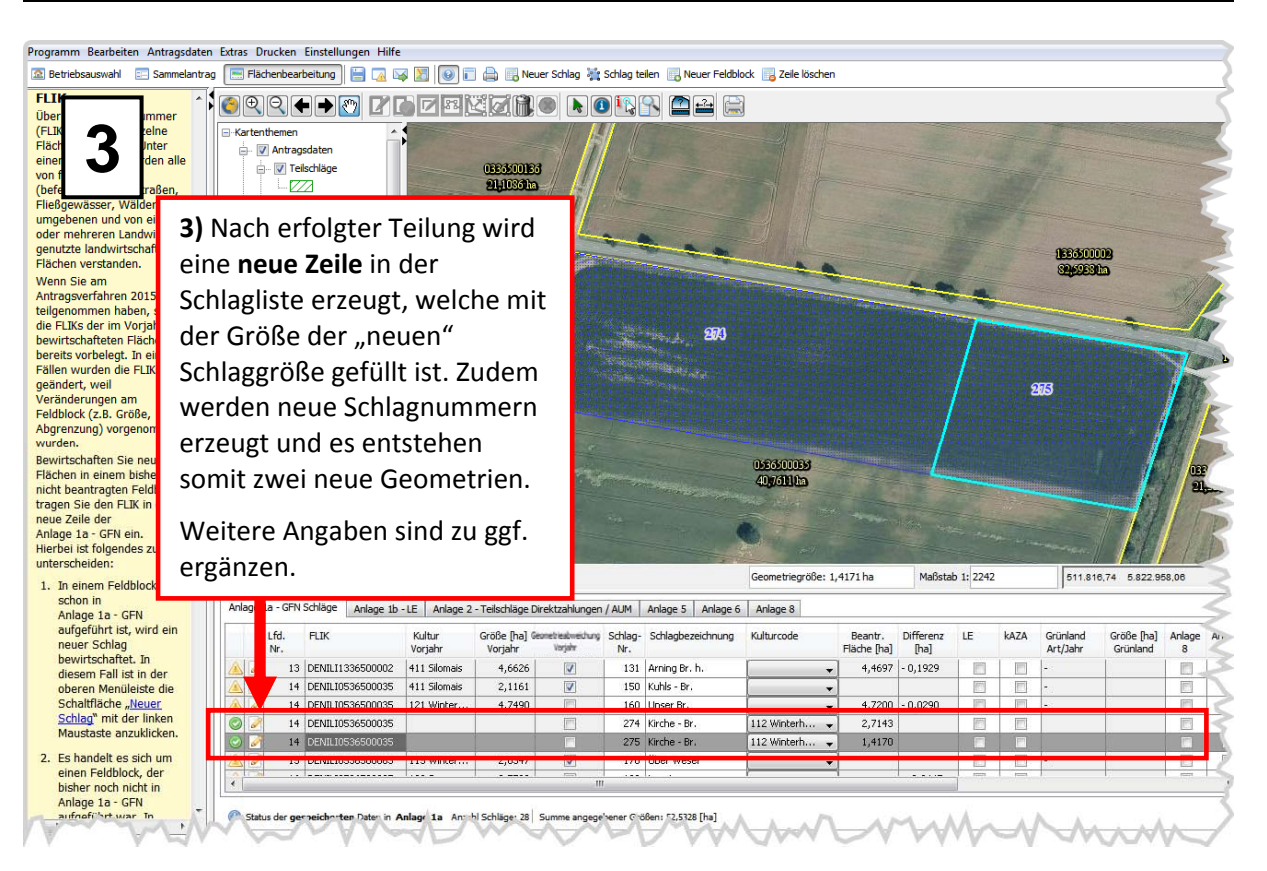

# E) Bestehende Flächengeometrie löschen

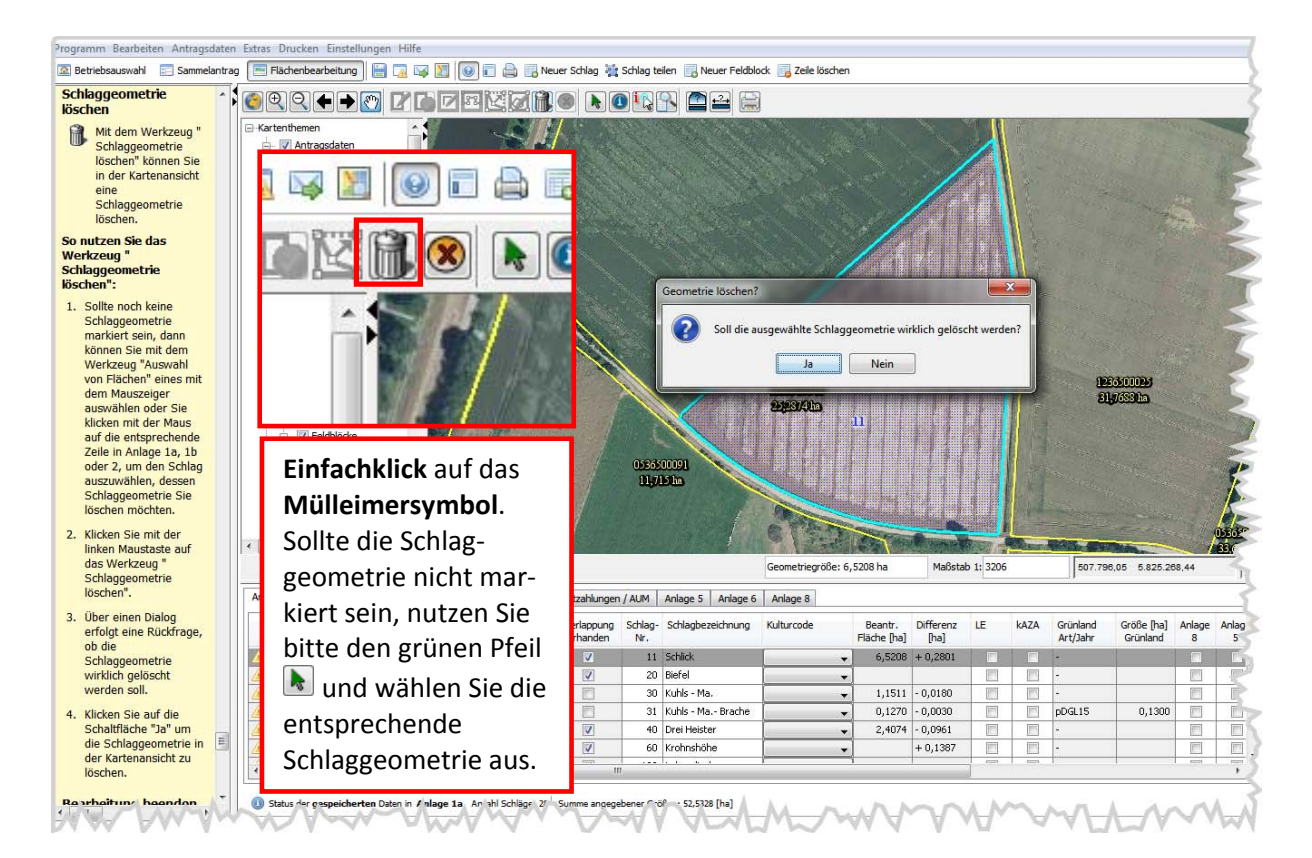

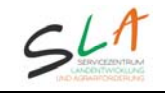

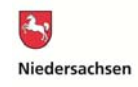

## F) Externe Shape-Datei einbinden

Mit dem Werkzeug "Externe Shape-Dateien einbinden" 🗾 können Sie eigene Shape-Dateien in ANDI importieren, einblenden und optional mit dem Werkzeug "Geometrie aus externer Shape-Datei übernehmen". 🔂

<u>Wichtiger Hinweis:</u> Beachten Sie bitte, dass das importierte Shapefile vom Feature-Typ "Polygon" sein muss, um diese Flächen später auch übernehmen zu können. Ein Einbinden von Shape-Dateien mit Linien bzw. Punkten wird zwar unterstützt, jedoch können diese Feature-Typen nur angezeigt und nicht weiterverarbeitet werden. Alle in ANDI extern eingebundenen Dateien müssen im Bezugssystem ETRS 1989 UTM Zone 32N mit dem EPSG Code 25832 vorliegen, damit eine Lagegenauigkeit gewährleistet werden kann.

So nutzen Sie das Werkzeug "Externe Shape-Dateien einbinden":

- 1. Klicken Sie das Werkzeug an.
- 2. Wählen Sie nun die gewünschte Shape-Datei, die Sie importieren möchten aus und bestätigen Sie mit "Hinzufügen".

| Shape-Datei import                                                                                                    | ieren                                                                                                    |                                          | x |
|----------------------------------------------------------------------------------------------------|----------------------------------------------------------------------------------------------------|------------------------------------------|---|
| Shape-Datei                                                                                                    | importieren                                                                                                    | <b>P</b>                                 |   |
| Bitte wählen Sie ein                                                                                                    | e Shape-Datei aus, die Sie im                                                                                        | nportieren möchten.                      |   |
| Suchen in: 🏭 OS                                                                                                    | SIM_VOL (C:)                                                                                                    | 🔹 🤣 📂 🛄 -                                |   |
| Admin-Tools ANDI 2014 ANDI 2015 ANDI 2016 ANDI 2016 - K ANDI 2016 - K ANDI 2016 - K ANDI 2017 ANDI 2017 ANDI 2017 Benutzer CBB | ELAN_NW<br>INSTALL<br>intel<br>copie PerfLogs<br>).8 pnp.1<br>Programme<br>Programme (x86)<br>Programme_x86<br>PROGS | temp TEMP_Internet  test USB VKV Windows |   |
| Dateiname: Dateityp: ESR                                                                                                    | I Shapedatei                                                                                                    | ▼                                        |   |
|                                                                                                    |                                                                                                    | Hinzufügen Abbreche                      | n |

3. Die Shape-Datei wird nun an oberster Stelle unter den Kartenthemen "Externe Shape-Datei" hinzugefügt. Setzen Sie ggf. den Haken vor diesem Kartenthema, um die Geometrien innerhalb des hinzugefügten Layers einzublenden.

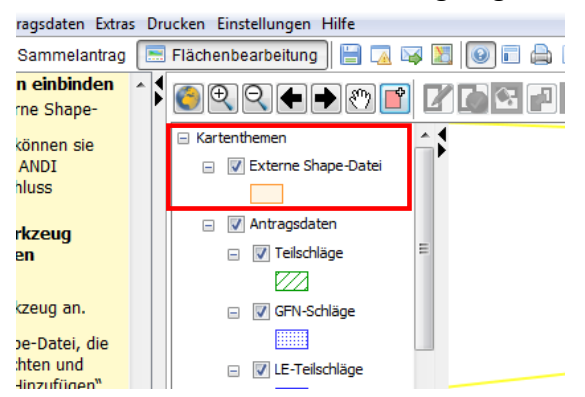

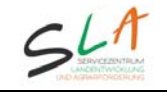

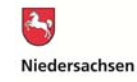

Wenn Sie externe Shape-Dateien in ANDI importiert haben, können Sie diese mit Hilfe des

Werkzeugs "GFN – Schlaggeometrie aus externer Shape-Datei übernehmen" 🖾 als Antragsgeometrie übernehmen (Einfachklick auf externe Geometrie).

Sollte das Symbol in der Werkzeugleiste inaktiv (grau) dargestellt sein, machen Sie bei dem Schlag, den Sie bearbeiten wollen, einen Doppelklick mit der linken Maustaste auf das Stiftwerkzeug . Wichtig: Es darf noch keine Schlaggeometrie vorhanden sein.

#### Einbinden von Vorjahresgeometrien:

Unter ihrem Antragsordner (unter:

"LAUFWERK:\antrag\_ni\daten\2018\allgemein\vorjahresdaten\") können Sie die Vorjahresgeometrien in ANDI importieren und diese bei Bedarf auch übernehmen. Die GFN-Schläge finden Sie hierbei lagebezogen, unterteilt nach den jeweiligen Zuständigkeitsbereichen der Bewilligungsstellen vor, während die LE-Teilschläge als Gesamtshape unter dem genannten Pfad abgelegt sind.

# G) ausgewählten Feldblock mit neuem GFN-Schlag auffüllen 본

Wenn Sie in einem Feldblock bereits einen oder mehrere Schläge gezeichnet haben und die verbleibende Fläche im Feldblock von ihnen als ein zusammenhängender Schlag genutzt wird, dann können Sie mit einem Klick auf dieses Werkzeug eine Schlaggeometrie für diese Restfläche (jede aktuell nicht beantragte Fläche im Feldblock) erzeugen.

Beachten Sie allerdings, dass der Feldblock <u>nicht mehrere "freie" Teilflächen enthalten</u> darf. Wenn es mehr als eine zusammenhängende Teilfläche gibt, bricht das Werkzeug mit der Fehlermeldung: "Die Restfläche des ausgewählten Feldblocks kann nicht als GFN-Schlag aufgefüllt werden, da es sich hierbei nicht um eine zusammenhängende Fläche handelt" ab.

Sollte das Symbol in der Werkzeugleiste inaktiv (grau) dargestellt sein, machen Sie bei dem Schlag, den Sie bearbeiten wollen, einen Doppelklick mit der linken Maustaste auf das Stiftwerkzeug

Die Funktion ist auch in Anlage 2 enthalten und ermöglicht die Auffüllung der Restfläche

eines Schlages mit einem Teilschlag.

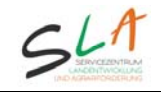

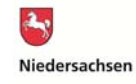

#### H) Erzeugen einer Schlaggeometrie mit fester Breite anhand einer Linie

Mithilfe dieses Werkzeugs ist es möglich anhand einer festgelegten Line eine Schlaggeometrie mit fester Breite zu zeichnen. Dies kann für die Anlage von **Pufferstreifen** nützlich sein. Zusätzlich steht ein Werkzeug zur Erzeugung einer Schlaggeometrie anhand der Außengrenze eines Feldblocks zur Verfügung (siehe I).

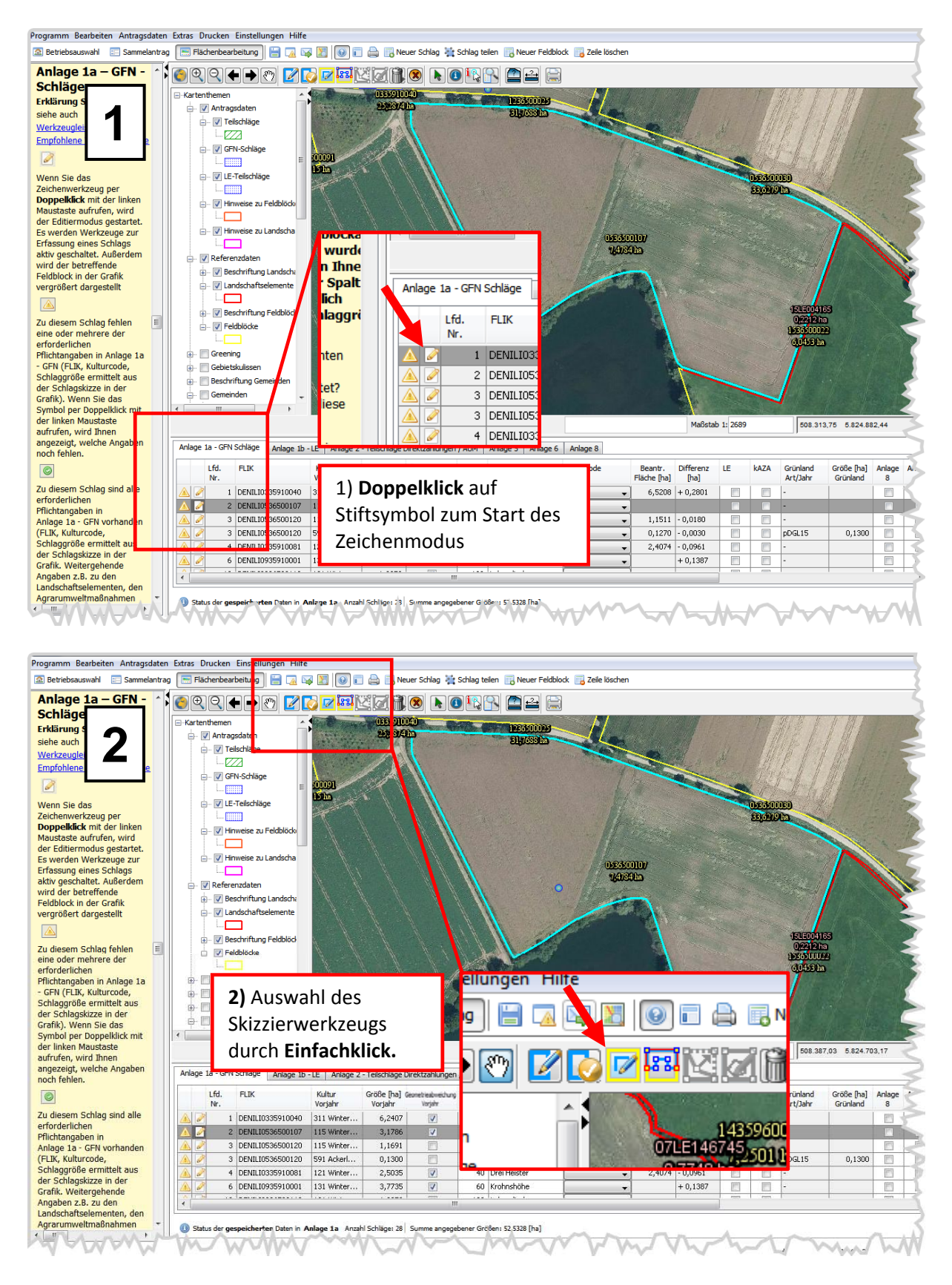

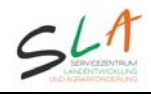

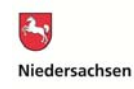

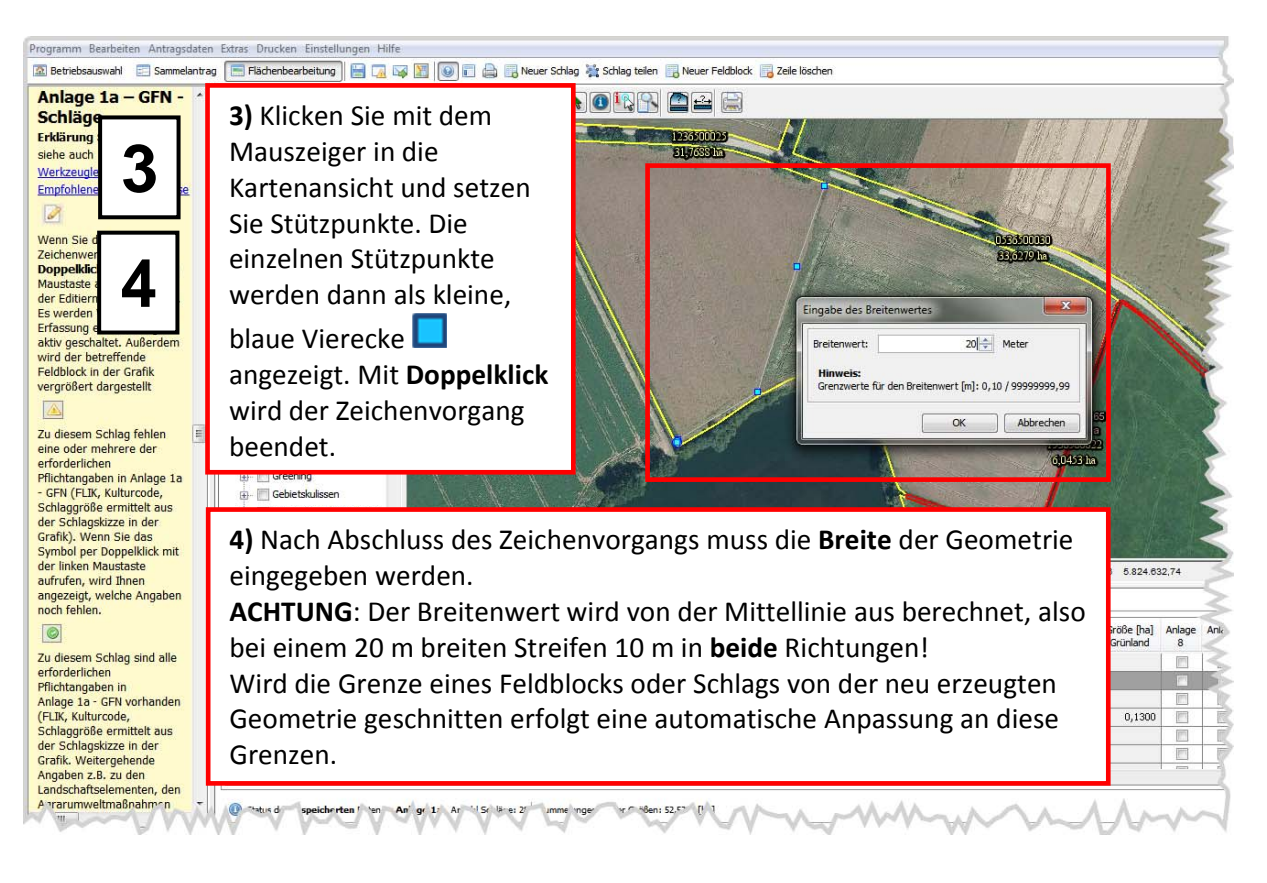

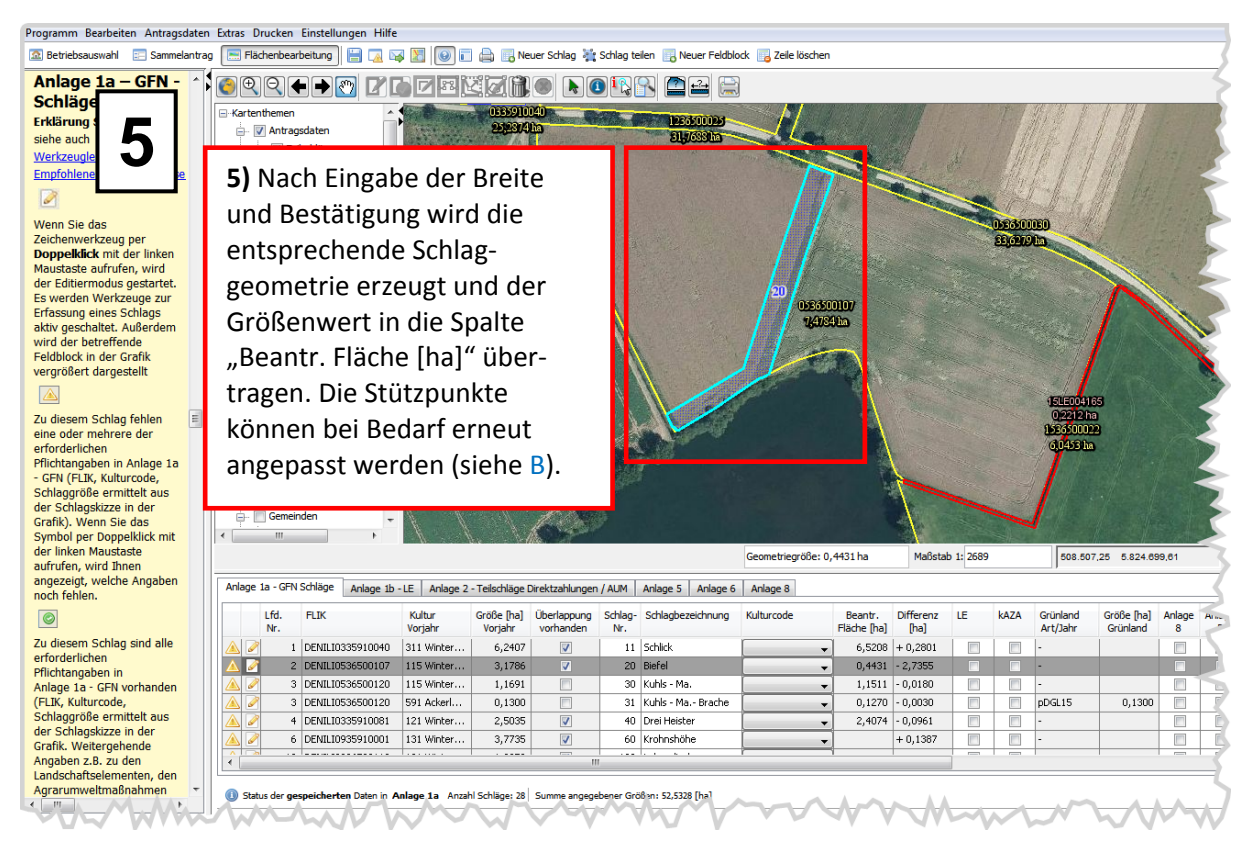

Hinweis: Die Nutzung des Werkzeugs ist auch in Anlage 2 möglich.

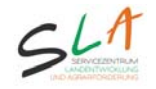

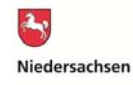

# I) Erzeugen einer Schlaggeometrie anhand der Außengrenze des Feldblocks

| Programm Bearbeiten Antragsdaten                                                                                                    | Extras Drucken Einstellungen Hilfe                                                                                                    |                                                                                     |                               |                          |              |                        |                   |           |           |                      |                        |                              |
|----------------------------------------------------------------------------------------------------|----------------------------------------------------------------------------------------------------|-------------------------------------------------------------------------------------|-------------------------------|--------------------------|--------------|------------------------|-------------------|-----------|-----------|----------------------|------------------------|------------------------------|
| 🔝 Betriebsauswahl 📰 Sammelantrag                                                                                                    | 🔚 Flächenbearbeitung 🔡 🎑 🖂                                                                                                    | 8 🛛 🖬 🖨 🖪                                                                           | Never Schlag 🦉 Schlag teilen  | Neuer Feldblock          | eile löschen |                        |                   |           |           |                      |                        |                              |
| Betriebsausweil Sammelantrage  Anlage 1a – GFN -  Schlägee Erklärung s  Sichläges  Erklärung s  Sichlägee  Erklärung s  Sichlägee  Uven Sie da  Zeichenwerk  Oppekkick  Auge s  Zu diesem Schlag fehlen  eine oder mehrere der  erdorbichen kalage 1a  Gu diesem Schlag fehlen  eine oder mehrere der  erdorbichen in Anlage 1a  - Grift). Wen Sie dar  Schlagsközze in der  Graft, Wen Sie dar  Schlagsközze in der  Graft, Wen Sie dar  Schlagsközze in der  Graft, Wen Sie dar  Schlagsközze in der  Graft, Wen wirkstete | Flächenbearbeitung  Flächenbearbeitung  Antragodaten  Antragodaten  Flächanbearbeitung  Flächanbearbeitung  Flächanbearbeitung  Flächenbearbeitung  Flächenbearbeitun | vurd<br>palt<br>palt<br>palt<br>palt<br>ich<br>laggri<br>ten<br>ten<br>ter?<br>iese | Anlage 1a - GFN Schla         | Never Feddook 7          | 2) A<br>Skiz | en F                   | ahl d<br>verkz    | es<br>euł | gs<br>ck. |                      |                        | ■ N<br>160<br>59.600<br>5011 |
| aufrufen, wird Ihnen                                                                                                    |                                                                                                    |                                                                                     | 🔺 🧭 🛛 4 DEN                   | IILIO33                  |              |                        | - Tableton        | . 2005    |           |                      |                        |                              |
| noch fehlen.                                                                                                    | Anlage 1a - GFN Schläge Anlage 1b - LE                                                                                                    | Anage 2 - Telsenag                                                                  | ge Direktzanlangen / Aom Ania | ge J Anlage 6 Anlage     | 8            |                        |                   |           |           |                      |                        |                              |
| 0                                                                                                    | Lfd. FLIK K<br>Nr. V                                                                                                    | ultur Größe Bu                                                                      | al Überlannung Schlag, Schl   | lachezeichnung Kulturcoo | ide<br>I     | Beantr.<br>Fläche [ha] | Differenz<br>[ha] | LE        | kaza      | Grünland<br>Art/Jahr | Größe [ha]<br>Grünland | Anlage A.                    |
| Zu diesem Schlag sind alle                                                                                                    | 🛆 🥒 1 DENILI0135910040 3                                                                                                    | 1) Dop                                                                              | pelklick auf                  |                          | •            | 6,5208                 | + 0,2801          |           |           | -                    |                        |                              |
| Pflichtangaben in                                                                                                    | 🛆 🕜 2 DENILIO <mark>:</mark> 36500107 1                                                                                                    | , = - P                                                                             |                               |                          | -            |                        |                   |           |           | -                    |                        |                              |
| Anlage 1a - GFN vorhanden                                                                                                    | A 2 3 DENILIO                                                                                                    | Stiftsyr                                                                            | nbol zum Sta                  | art des 🛛 📘              | •            | 1,1511                 | - 0,0180          |           |           | -                    |                        |                              |
| (FLIK, Kulturcode,                                                                                                    | 🛆 🥜 3 DENILIO <mark>:</mark> 36500120 5                                                                                                    | ,                                                                                   |                               |                          | •            | 0,1270                 | - 0,0030          |           |           | pDGL15               | 0,1300                 |                              |
| Schlaggröße ermittelt au                                                                                                    | A 2 4 DENILIO 35910081 1:                                                                                                    | Zeiche                                                                              | nmodus                        |                          | <b>-</b>     | 2,4074                 | - 0,0961          |           |           | -                    |                        |                              |
| Ger Schlagskizze in der                                                                                                    | 🛆 🥜 6 DENILI0935910001 1                                                                                                    |                                                                                     |                               |                          | •            |                        | + 0,1387          |           |           | -                    |                        |                              |
| Angaben z.B. zu den                                                                                                    |                                                                                                    |                                                                                     |                               |                          |              |                        |                   | -         | -         |                      | -                      |                              |
| Landschaftselementen, den                                                                                                    |                                                                                                    |                                                                                     |                               |                          |              |                        |                   |           |           |                      |                        | _                            |
| Agrarumweltmaßnahmen                                                                                                    | ③ Status der gespeich vrten Daten in Anlag                                                                                                    | ge 1a Anzahl Schläger                                                               | 3 Summe angegebener G ößen:   | 51.5328 [ha]             | m            |                        | $\sim$            |           | $\sim$    | $\sim$               | $\sim$                 | -~~\                         |

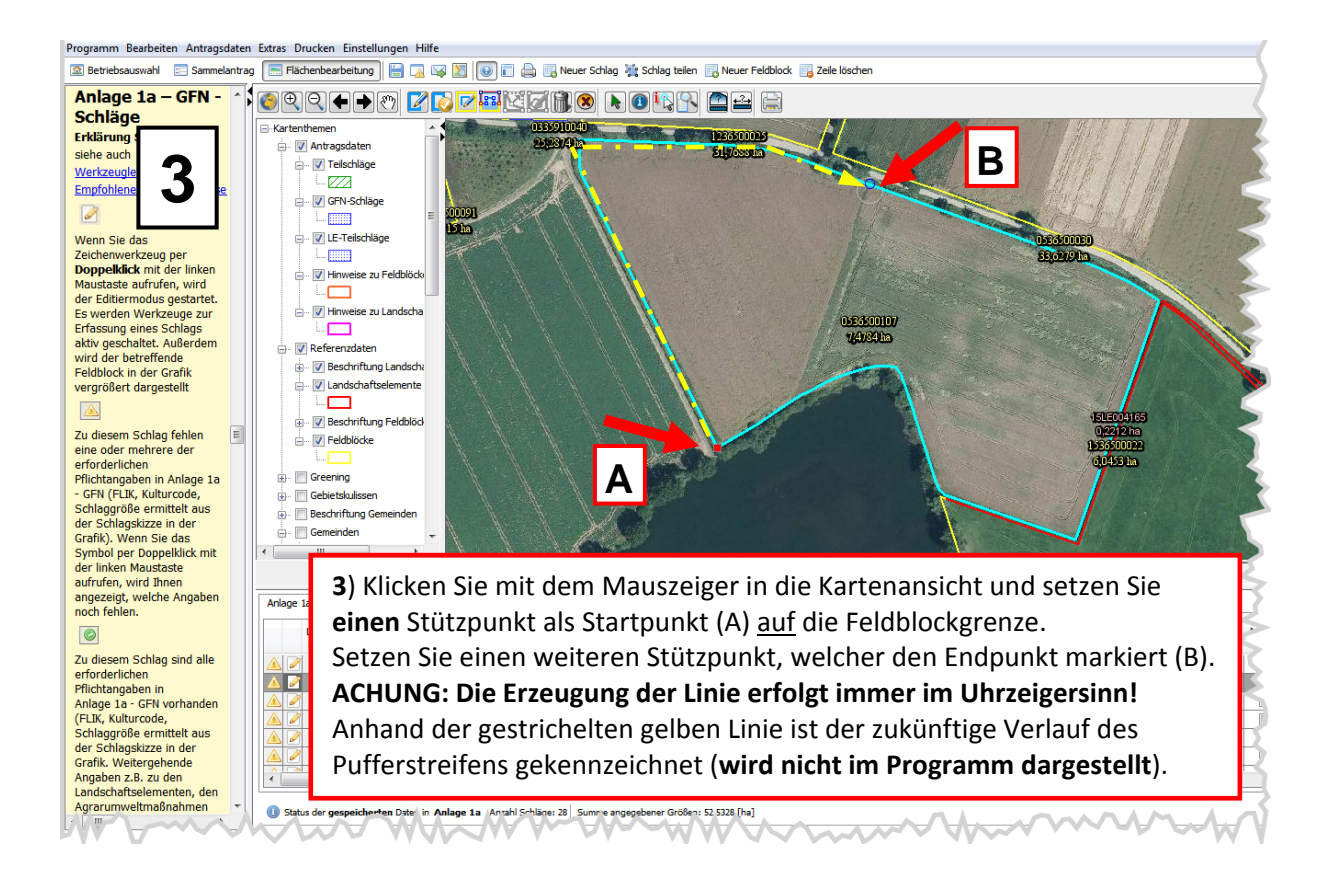

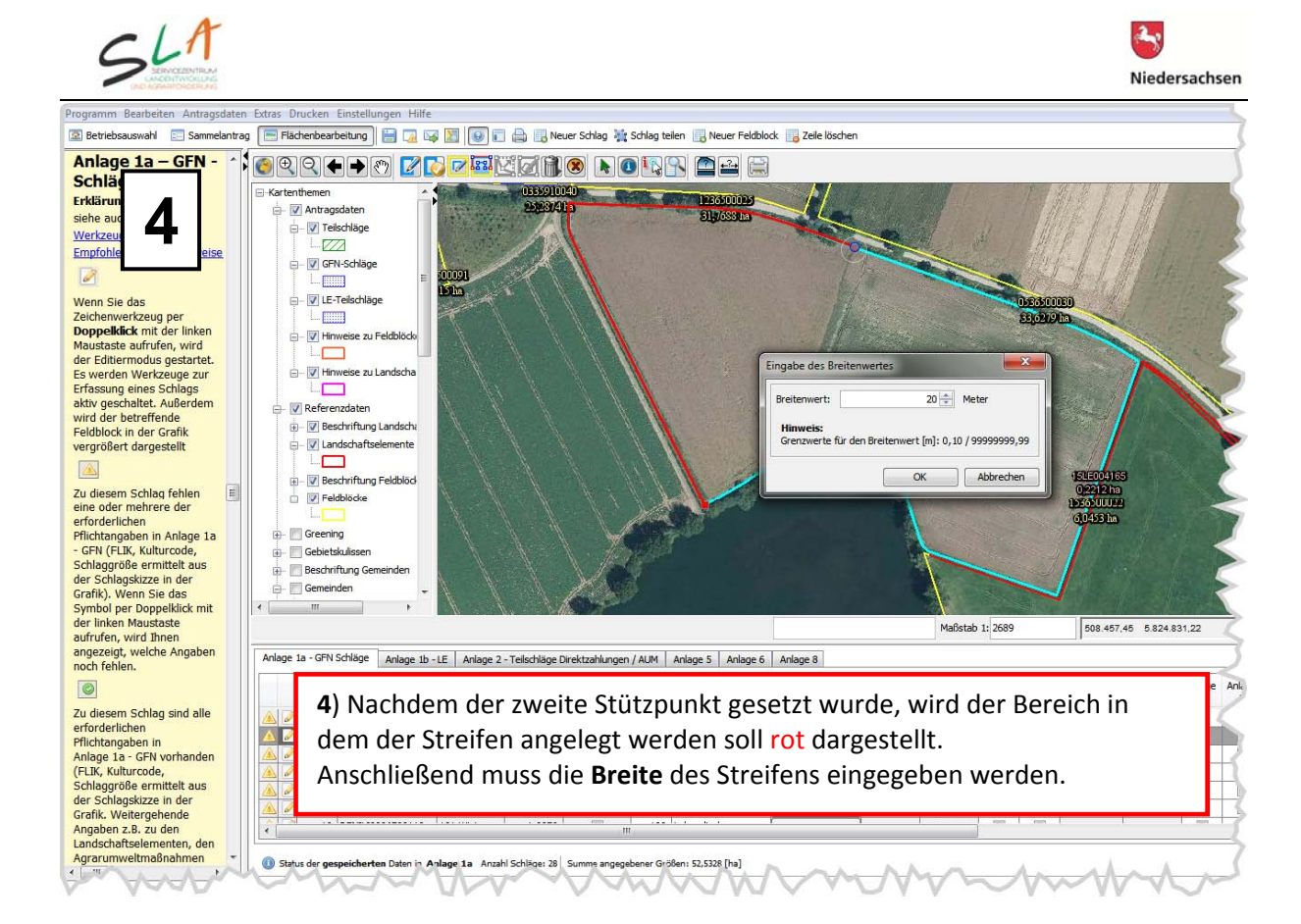

![](_page_17_Picture_1.jpeg)

**Hinweis**: Die Nutzung des Werkzeugs ist auch in **Anlage 2** möglich. In diesem Fall wird die Fläche anhand der Außengrenzen des GFN-Schlags erzeugt.

![](_page_18_Picture_0.jpeg)

# J) Neuen Feldblock hinzufügen

#### Möglichkeit 1: Feldblock bereits in den Referenzdaten vorhanden: weiter mit Schritt 2

![](_page_18_Picture_4.jpeg)

**Möglichkeit 2:** Feldblock **nicht** in den Referenzdaten vorhanden -> Nachladen aus dem Internet erforderlich: **weiter mit Schritt 1** 

![](_page_18_Figure_6.jpeg)

### 1) Menüpunkt Extras (2 Varianten):

Nachladen über Eingabe der DENILI-Nr. mit der Funktion "Referenzflächen finden" oder "Feldblöcke aus dem Internet nachladen" (gleiche Funktion):

- 1. Geben Sie den entsprechenden FLIK ein und klicken auf die Schaltfläche "finden".
- 2. Ist der Feldblock bekannt wird dieser angezeigt und muss ausgewählt werden.
- 3. Setzen Sie den Haken bei "automatischer Download", damit dieser startet.

ODER

Nachladen über die Position des Feldblocks in der Kartenansicht mithilfe der **Funktion** "**Feldblöcke online nachladen (WFS)**". ACHTUNG: Maßstab muss größer 1:20.000 sein. Also bitte weit genug hineinzoomen!

- 1. Wählen Sie im Grafikfenster einen Bereich aus, für den Sie Feldblöcke nachladen wollen.
- 2. Klicken Sie auf den Menüpunkt.
- 3. Für den gewählten Kartenausschnitt werden alle Feldblöcke und Landschaftselemente angezeigt.

![](_page_18_Figure_17.jpeg)

2) Einfachklick "Neuer Feldblock"

3) Einfachklick "FLIK zuweisen" und anschließend den gewünschten
Feldblock in der Karte per Doppelklick auswählen.

**4)** FLIK-Nr. wird **automatisch übernommen,** weitere Eingaben können erfolgen.

Hinweis: Äquivalent zu 3) muss in Anlage 1b der FLEK zugewiesen werden 🔀.

![](_page_19_Picture_0.jpeg)

# L) AUM-Schlaggeometrie zeichnen und Fördermaßnahme zuweisen

Die grundsätzlichen Abläufe für die Erstellung einer AUM-Schlaggeometrie entsprechen dem Prozess für die GFN-Schläge (siehe B bis E). Skizzen können frei erstellt werden auch der gesamte GFN-Schlag als AUM-Schlag übernommen werden Innerhalb des Schlages können mehrere Teilschläge gezeichnet werden.

Nachfolgend werden die Schritte zur Erfassung einer neuen Fördermaßnahme beschrieben:

![](_page_19_Picture_5.jpeg)

![](_page_20_Picture_0.jpeg)

![](_page_20_Picture_1.jpeg)

## M) Hinweisgeometrie in Anlage 5 oder 6 zeichnen

Der Ablauf für die Erstellung einer Hinweisgeometrie in Anlage 6 gleicht dem Vorgehen für Anlage 5.

![](_page_20_Picture_4.jpeg)

![](_page_21_Picture_0.jpeg)

![](_page_21_Picture_1.jpeg)

2

Niedersachsen

![](_page_22_Picture_0.jpeg)

![](_page_22_Picture_1.jpeg)

#### N) Hinweise zum Zoomverhalten bei der Flächenbearbeitung

Beim initialen Wechsel in die Flächenbearbeitung wird der Maßstab immer so gewählt, dass alle Referenzflächen des Antragstellers sichtbar sind. Erfolgt nun die Auswahl einer Zeile, z.B. eines Schlages in Anlage 1a, wird, sofern hierzu eine Geometrie erfasst ist, immer ein Zoom auf die entsprechende Antragsparzelle ausgelöst. Sollte zu der Antragsparzelle noch keine Geometrie vorhanden sein, findet indes eine Fokussierung auf das übergeordnete Objekt statt, welches bei einem nicht erfassten Schlag der Feldblock bzw. bei einem Teilschlag ohne Geometrie der Schlag ist. Dieses Verhalten wird bei jedem Zeilenwechsel innerhalb der jeweiligen Anlage angewendet.

Mit einem Doppelklick auf den Stift Annen Sie nun in ANDI 2018 den Bearbeitungsmodus aufrufen, ohne dass die initiale Zoomstufe der Antragsparzelle wiederhergestellt wird, sofern sich die entsprechende Geometrie im Bildausschnitt befindet.

Der Bildausschnitt bleibt auch unverändert, wenn Sie einen Zeilenwechsel mit einem Doppelklick auf den Stift durchführen und der selektierte Schlag bereits grafisch sichtbar ist. Hiermit können Sie beispielsweise den Grenzverlauf von zwei benachbarten Antragsparzellen anpassen, ohne wieder in den entsprechenden Bereich zoomen zu müssen.